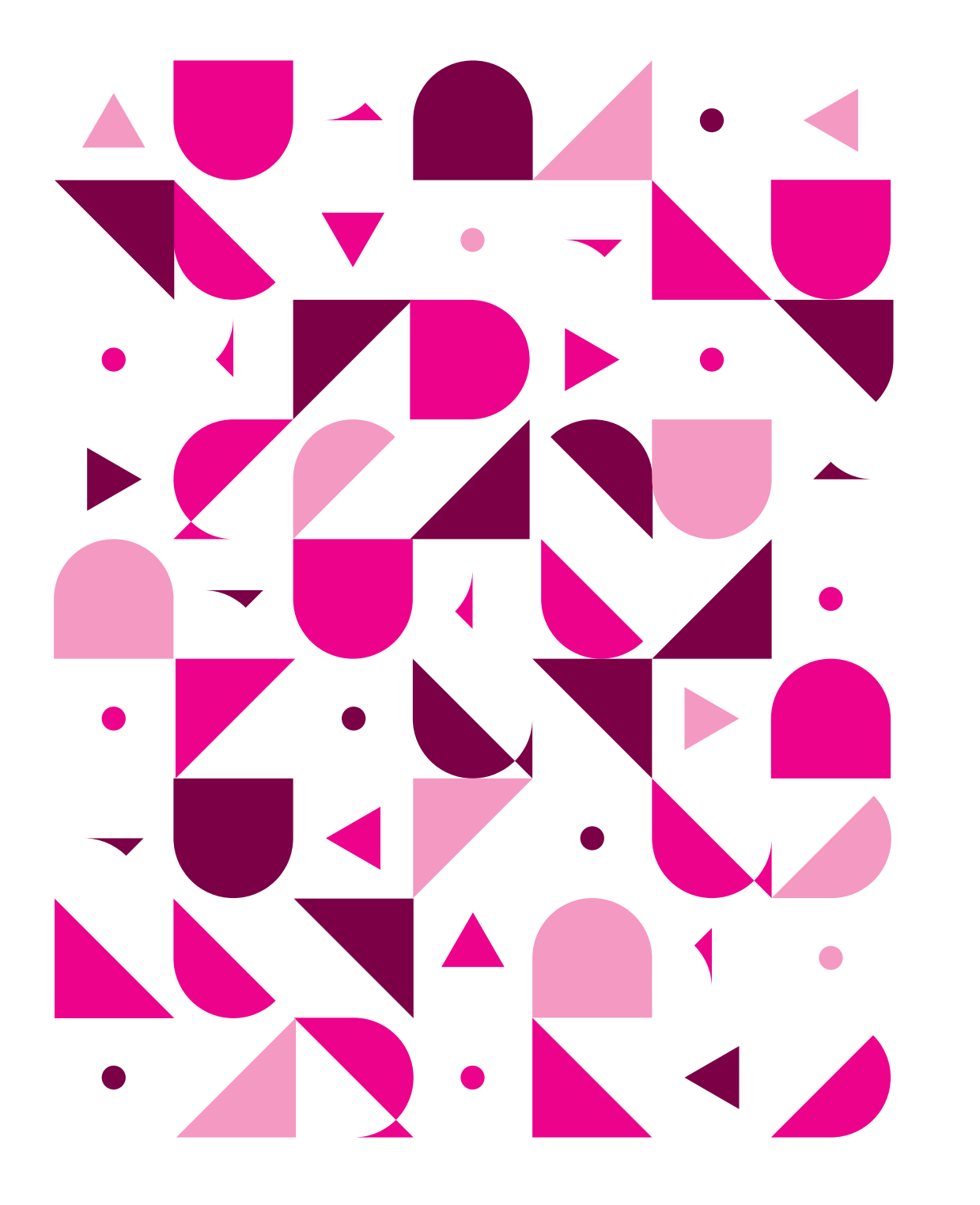

# Drawingの 実務での活用

鉄骨造

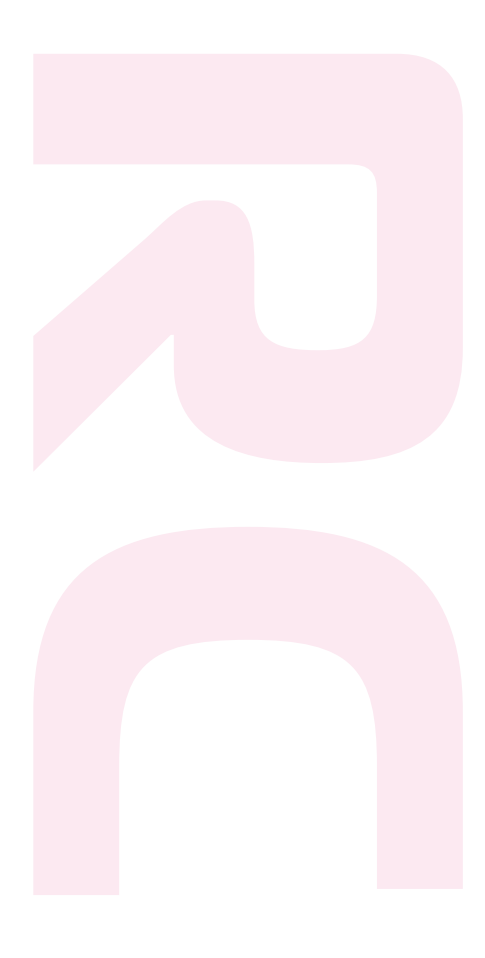

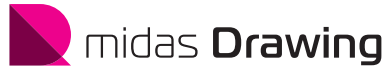

# midas Drawing

## 一貫計算から構造図面まで

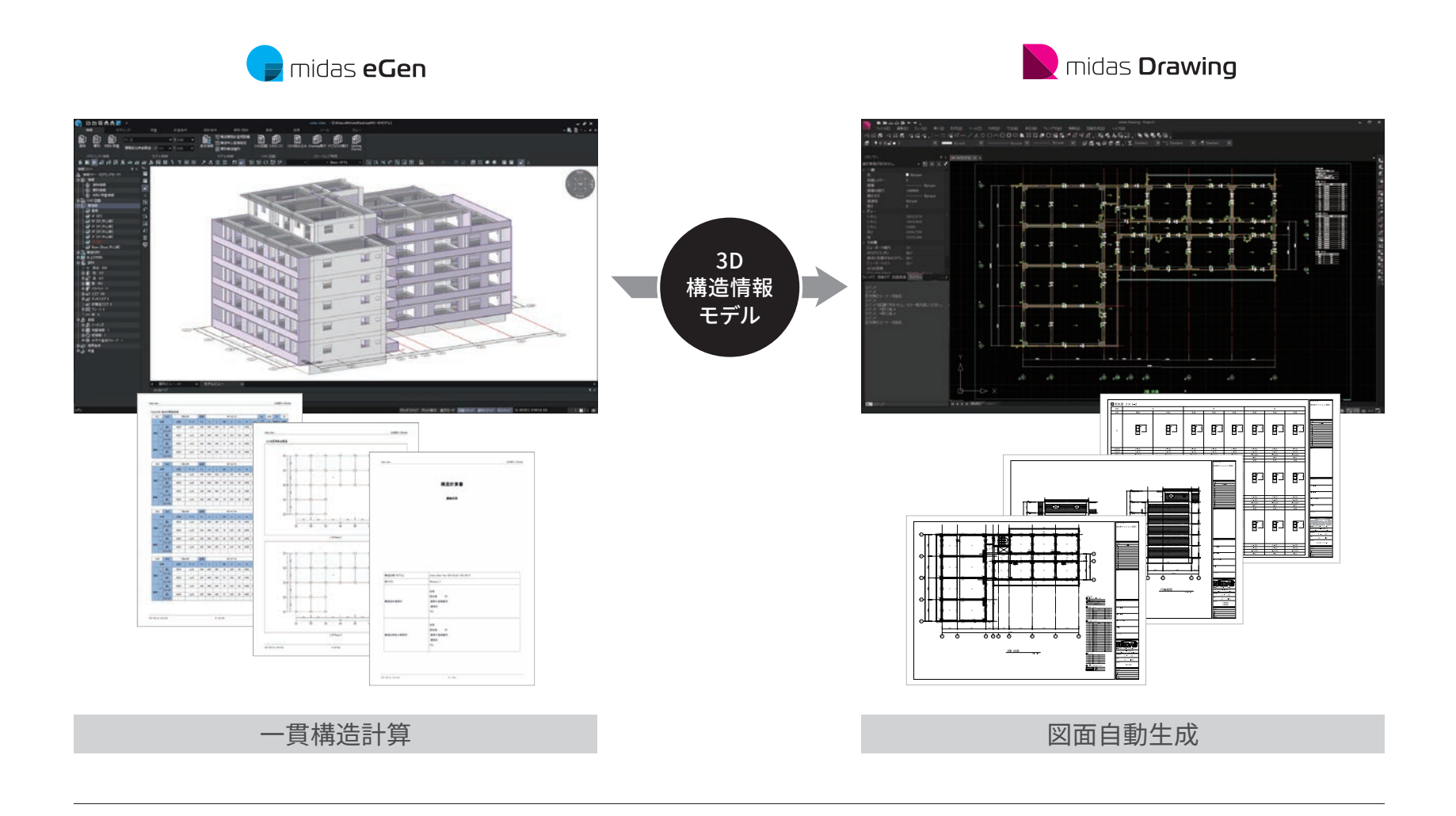

# CONTENTS

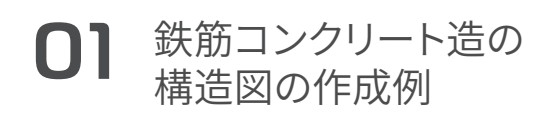

- 01 Drawingの活用フロー
- 02 構造モデル設定と作成図面
- 03 設計初期の構造図の作成
  - 1. 構造図の自動生成
  - 2. 伏図の作成
  - 3. 軸組図の作成
  - 4. 部材リストの作成
- 04 設計変更の対応
  - 1. 伏図の変更と更新
  - 2. 軸組図の変更と更新
  - 3. 部材リストの再作成

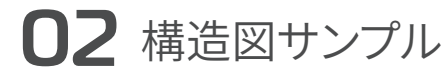

- 01 伏図
- 02 軸組図
- 03 部材リスト

鉄筋コンクリート造の 構造図の作成例

# **Ol** Drawingの活用フロー

### 1.設計初期の構造図の作成

### ① 構造モデルの作成

ー貫計算ソフトウェアeGenで3Dモデル を作成します。

### ② 構造図の自動生成

構造モデルを読込み、自動で図面を生 成します。

#### ③ レイアウトの調整と図面配置

図面枠に収まるように、通り名や寸法位 置を調整します。

### ④ 図面のリタッチ(追記/編集)

eGenで対応していない形状や情報を描 き込みます。

・・・・ 完成!

···· 完成!

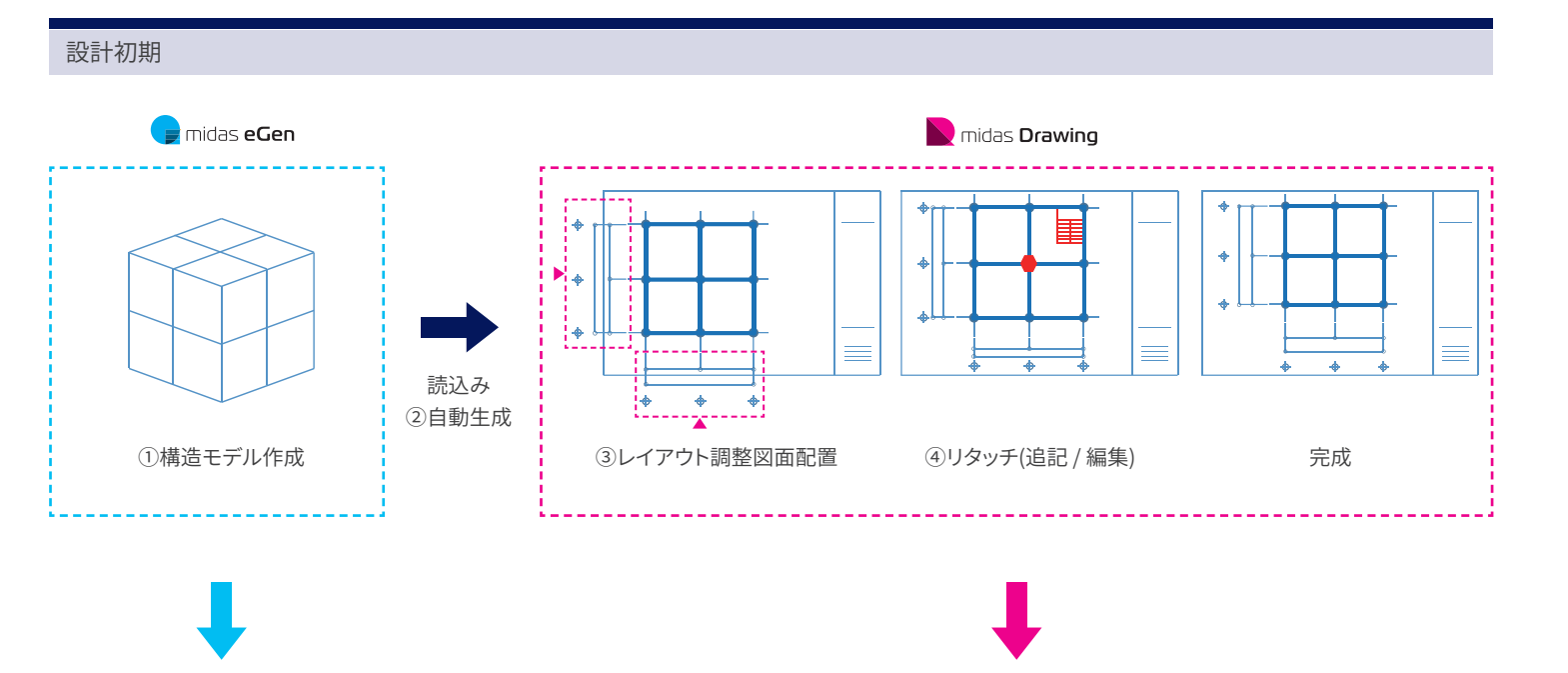

### 2. 設計変更の対応

### ⑤ 構造モデルの変更

eGenにて3Dモデルを変更します。

#### ⑥ 構造図の自動更新

変更した3D情報を再度読込み、自動生成された図面を更新します。

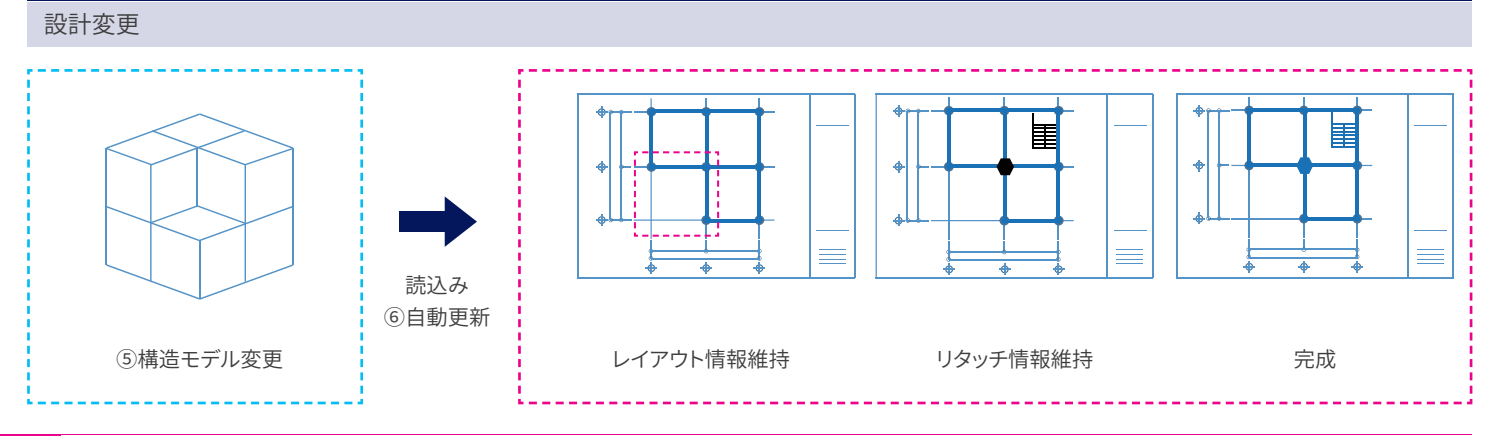

## **02** 構造モデル設定と作成図面

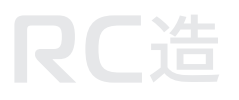

### 1.構造モデル概要

### 構造モデルは下記を想定します。

- ・用途:共同住宅・構造種別:鉄筋コンクリート造
- · 階数: 地上6階
- ・建築面積:650m<sup>2</sup>
- ・延床面積:3347.84m<sup>2</sup>
- ・建物高さ:18.2m

### 2.作成図面の種類

Drawingで以下の構造図を作成します。

### •伏図:

1~6階伏図/屋根伏図

### • 軸組図:

X軸:X1/X2/X3/X3A/X4 X5/X6/X7/X8 Y軸:Y1/Y2/Y3/Y4/Y5

#### ・部材リスト:

RC:

柱 / 大梁 / 小梁 / 地中梁 / 壁 / スラブ

### eGenモデル

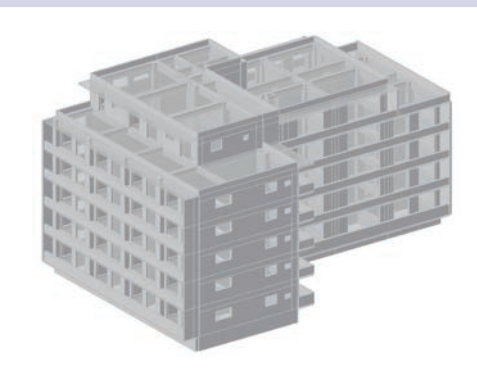

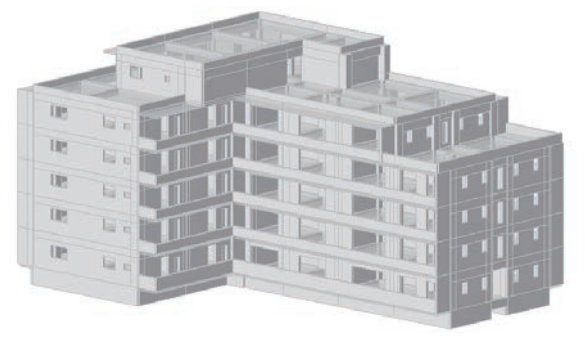

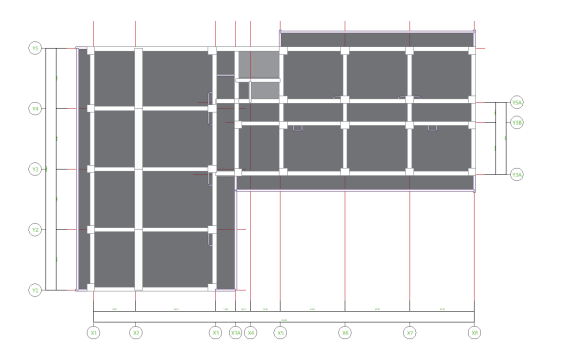

### Drawing作成図

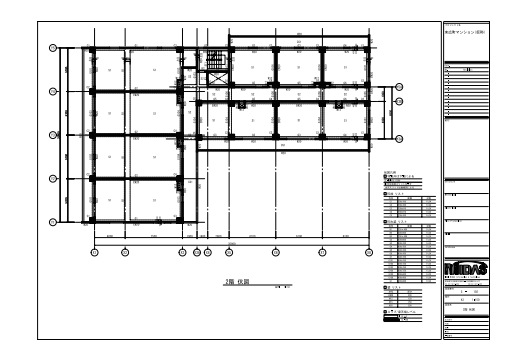

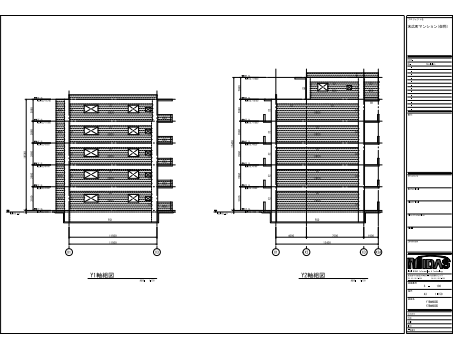

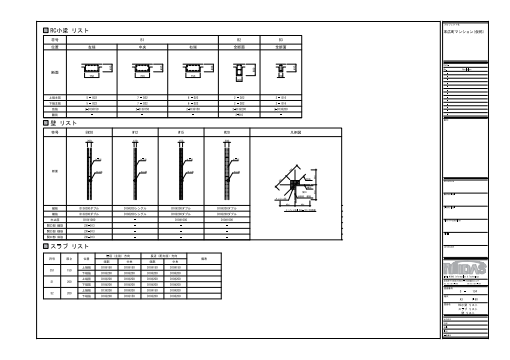

# 03 設計初期の構造図の作成Ⅰ

### 1. 構造図の自動生成

eGenのモデルファイルを読込んで構造図 を自動生成します。

① 伏図を生成します。

② 軸組図を生成します。

③部材リストを生成します。

|       | 1000-2  | 姜澤 EL | 切到所位置 | 可能增多 | E1-BR | 作回補助シート             |
|-------|---------|-------|-------|------|-------|---------------------|
| 100 1 | 下 1階 伏因 | BIF   | 1.5   | 3    | 1/100 | midas Sheet A3 (58  |
|       | ₩ 伏国    | 1F    | 1.5   | 3    | 1/108 | midas Sheet A3 \$58 |
| 8 2 2 | VB (大田) | 2F    | 15    | 3    | 1/100 | midas Sheet A3 \$58 |
|       | 18 伏図   | 3F    | 1.5   | \$   | 1/100 | mides Sheet A3 (7.) |
| 🛛 📝 P | 回於 國口   | PHIF  | 1.5   | 3    | 1/108 | midas Sheet A3 (KB  |
| 12 F  | 增 伏回    | FØR   | 1.5   | 9    | 1/100 | midas Sheet A3 \$78 |

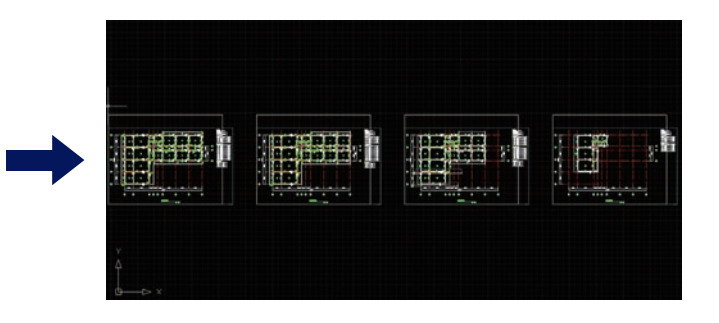

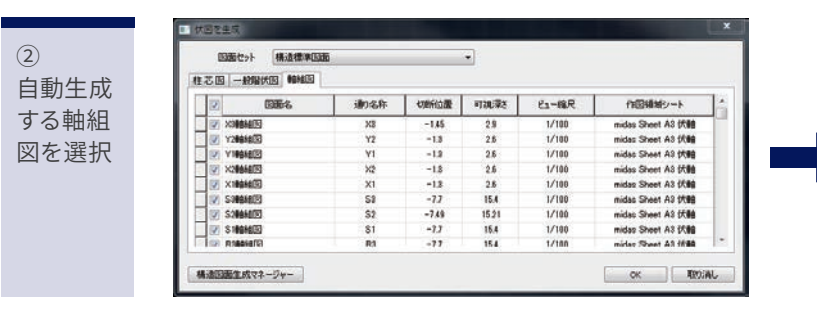

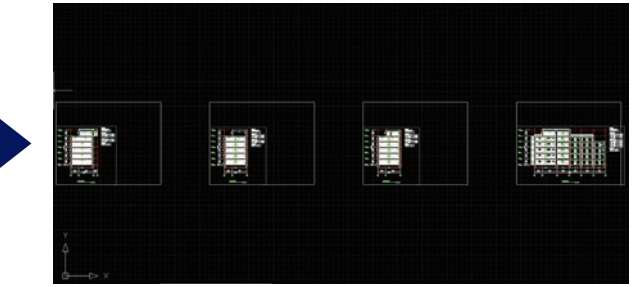

| 3        |  |
|----------|--|
| 自動生成     |  |
|          |  |
| 9 句 即 12 |  |
| リストを     |  |
| 選択       |  |
|          |  |
|          |  |
|          |  |
|          |  |
|          |  |

1

| NAME OF CORD | <b>ビュー指</b> 尺 | 部本利ストのスタイル      | 作国機械シート                |
|--------------|---------------|-----------------|------------------------|
| 権リスト         | 1/60          | 相以スト STYLE 01   | midas Sheet AT 921-    |
| 大梁リスト        | 1/50          | 大3表リストSTYLE01   | midas Sheet Al U.2.1-  |
| 小梁リスト        | 1:60          | 小操U2.FSTYLE01   | midas Sheet All U.S.F. |
| 地中津リスト       | 1:50          | 地中国リスト STYLE01  | midas Sheet AB U21-    |
| 壁リスト         | 1:50          | 健リスト STYLE 01   | midas Sheet A3 UZ-F    |
| スラブリスト       | 1:50          | 25792 KSTYLEDI  | midac Sheet A3 U2.1-   |
| プレースリスト      | 1:50          | 71-2921 STYLE01 | mides Sheet A7 (KR)    |
| 独立基礎リスト      | 1:50          | 独立基础)ストSTYLEDI  | mides Sheet A3 (198    |
| 布基曜リスト       | 1:50          | 有基礎)ストSTYLE01   | midas Sheet A1 (A98)   |
| べた基礎リスト      | 1.65          | べた基礎)ストSTYLE01  | mides Sheet All (All)  |
| 結荼壁リスト       | 1:50          | 杭泰峻/ストSTYLE01   | midas Sheet A3 (A88    |
| 透過打ち枕 リスト    | 1.60          | 現境打ち杭92hSTYLE01 | mides Sheet A3 (//#8   |
| 民族株式リスト      | 1:50          | 既成校U2.FSTYLE01  | mides Sheet A3 (7088   |
| 御能枕 リスト      | 1.68          | 調催セリストSTYLE01   | midas Sheet A3 (708)   |

| and the         |     |          | Page 104                                       |                                         |
|-----------------|-----|----------|------------------------------------------------|-----------------------------------------|
| · 12 1          | 100 | 01 01 01 | . / / /                                        | · PEF                                   |
| T ± +           |     |          | 1                                              | 1111.                                   |
| · #2            |     | 12 12 12 | · PPP                                          | · [2 [2] [2] [2] [2]                    |
| - Ŧ _ Ŧ _       | 1   | 8, 8 JS  | 1                                              | T T T T T T T T T                       |
| · 🗗 🗗           |     | B3 B3    | · 12 12 12 12 12 12 12 12                      | · 13 13 13 13 13                        |
| 788             |     | 8 8      | 7 8 8 8 8 8 8 8                                | 7888 8 8                                |
| 1               | •   | in the   | · · · · · · · · · · ·                          |                                         |
| · <b>B</b> · B· | 20  | 04 04 04 | · 8* 8* 8* 8* 8* 8* 8* 8* 8*                   | • 0 • 0 • 0 • 0 • 0 • 0 • 0 • 0 • 0 • 0 |
| T 2 2           | 2   | 5. 5. 5  | T 9 9 9 9 9 9 9 9                              | T B B B Q B P Q B P                     |
| · • •           | 83  | ū3 ū3    | <ul> <li>03 03 03 03 03 03 03 03 03</li> </ul> | · 02 02 02 03 03 03 03                  |
| 7 8 8           | -   | 1 1      | 1.0.0.0000000                                  | T T T T T T T J . S.                    |
| G 87 87         |     | 03 03    | · 02 03 03 03 03 03 03 03 03 03                | · 2 2 2 2 2 2 2 2 2 2 2 2 2 2 2 2 2 2 2 |
|                 |     | 8 8      |                                                |                                         |

### midas **Drawing**

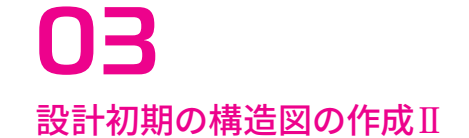

### 2. 伏図の作成

### 1) レイアウト調整

- 図面枠に図が収まるように通り芯名の 位置を調整します。
- ② 凡例位置を調整します。
- ③図面枠に図が収まる位置に移動します。
- ④不要な寸法や符合を非表示にします。
- ⑤ 図に重なって見えづらい寸法や符合の 位置を調整します。

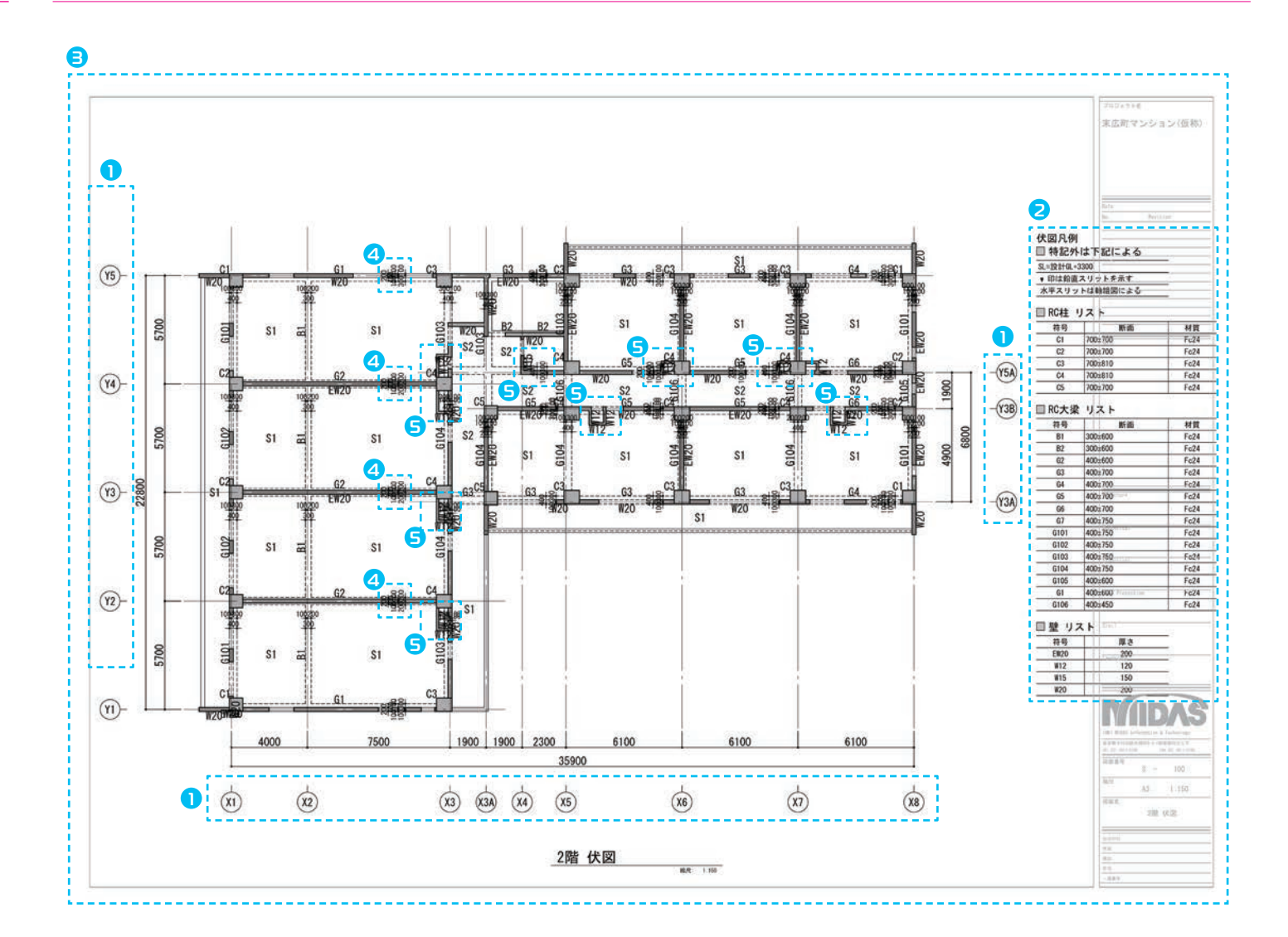

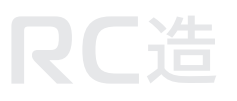

# **03** 設計初期の構造図の作成Ⅲ

# **RC**造

2. 伏図の作成

2) 図面配置とリタッチ

①図面を図面枠に配置します。

② 階段を追記します。

③ EVやPSの開口位置を追記します。

・・・・ 伏図完成!

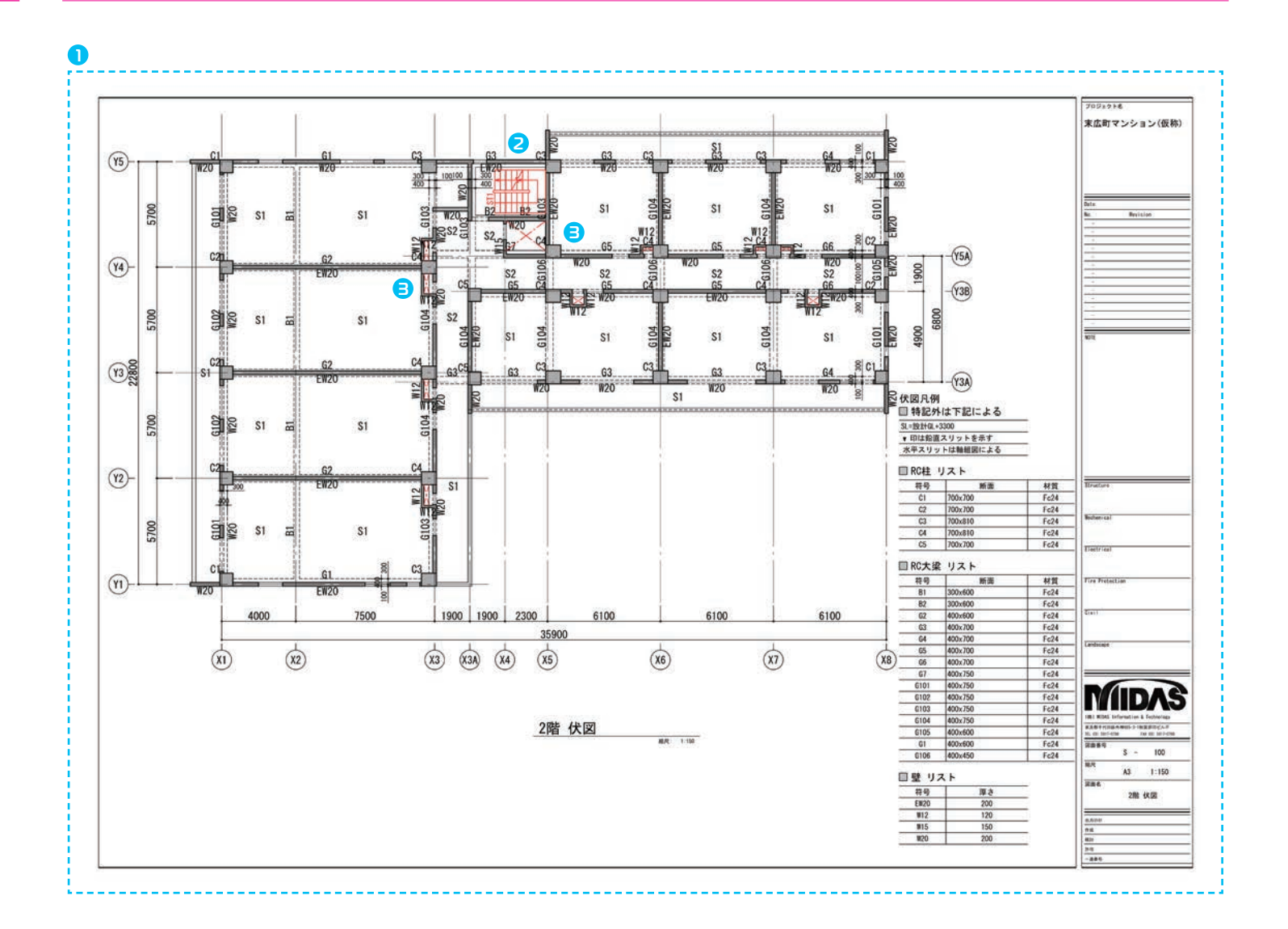

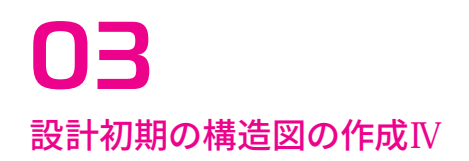

### 3. 軸組図の作成

### 1) レイアウト調整

- 図面枠に図が収まるように階表示・寸法 位置を調整します。
- ②図面枠を図が収まる位置に移動します。
- ③消したい寸法を非表示にします。
- ④位置変えしたい文字を移動します。

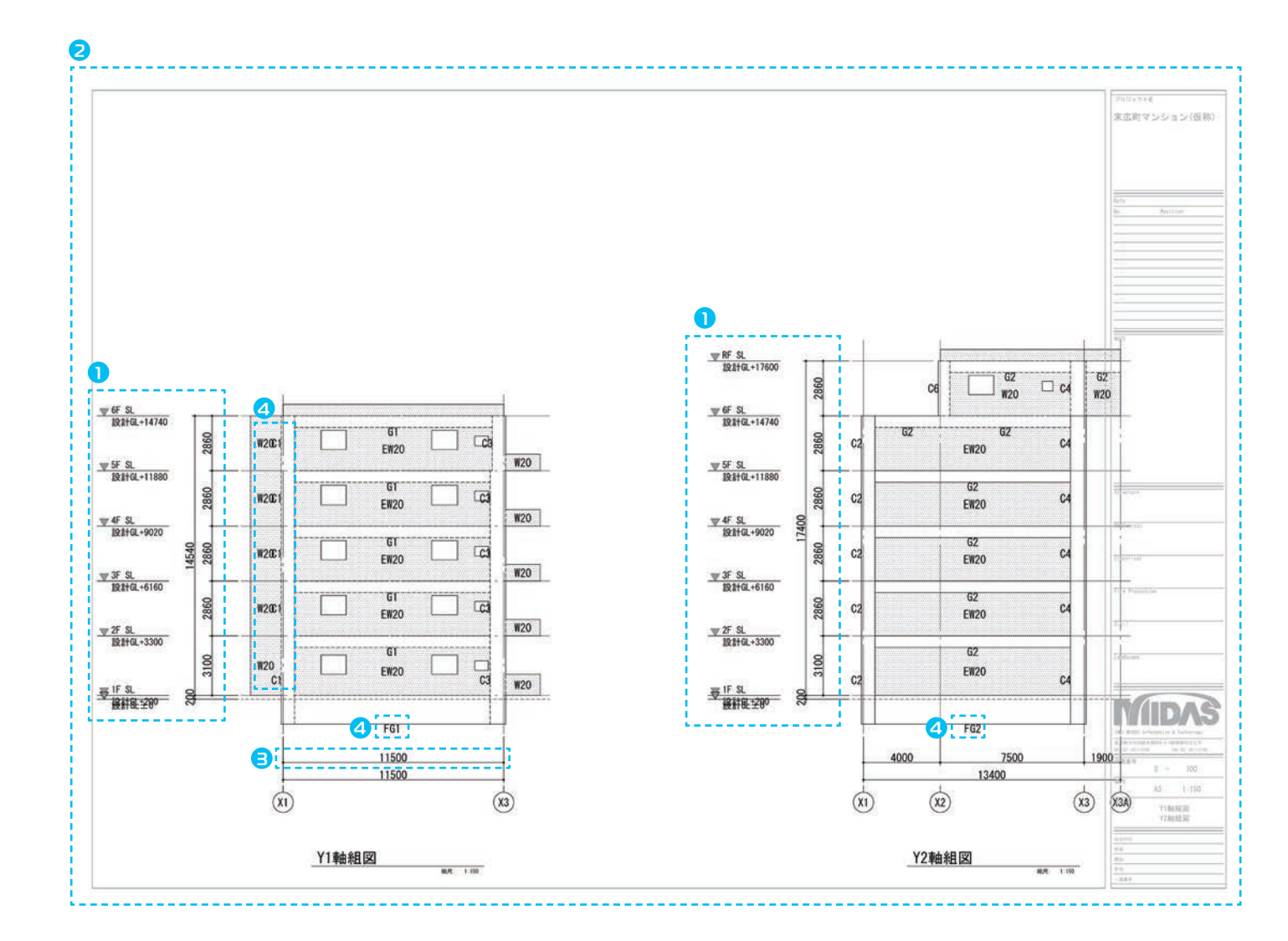

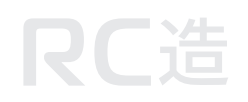

# **03** 設計初期の構造図の作成V

# **RC**造

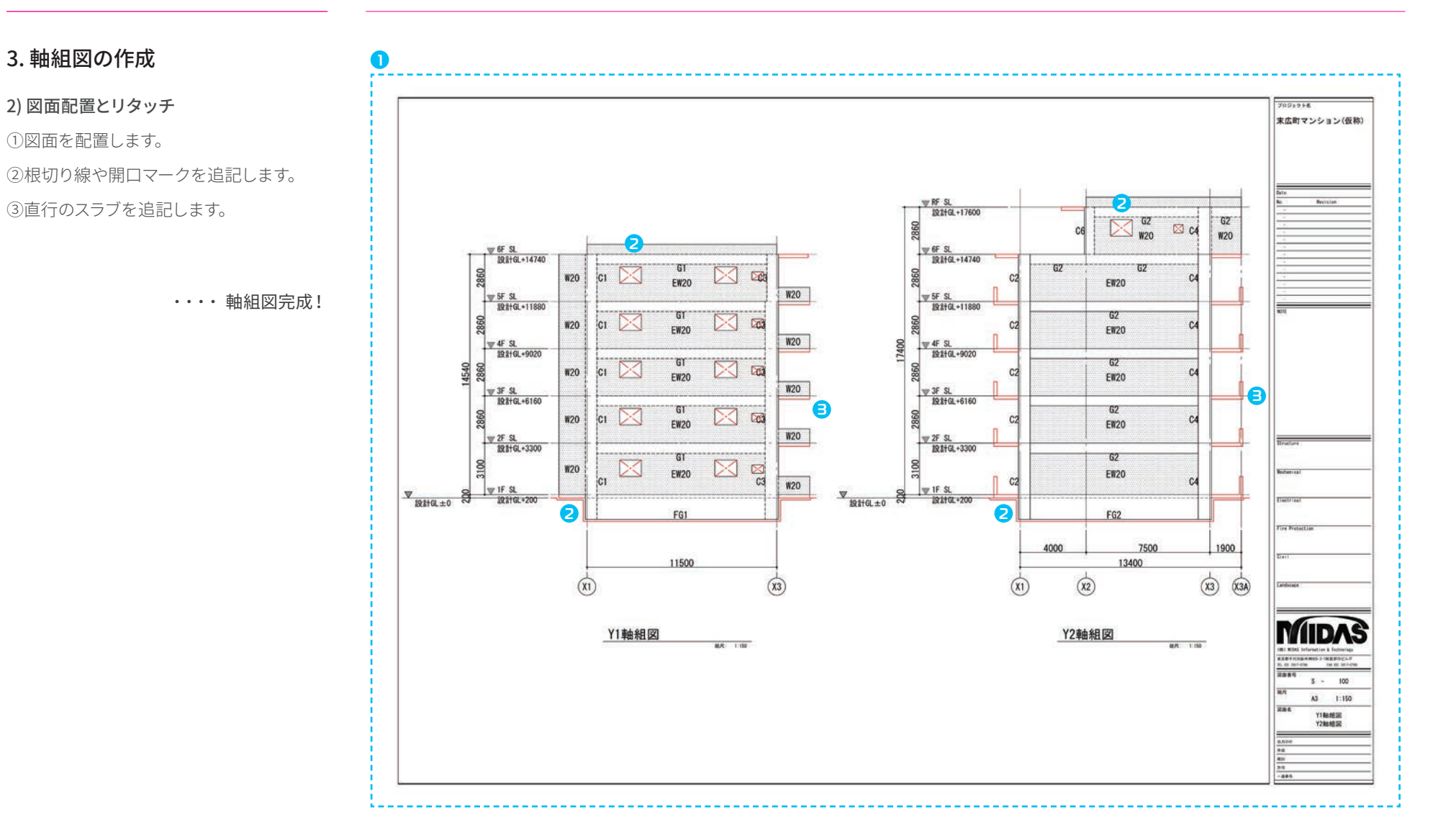

http://jp.midasuser.com | 11

## **03** 設計初期の構造図の作成VI

### 4. 部材リストの作成

①図面を配置します。

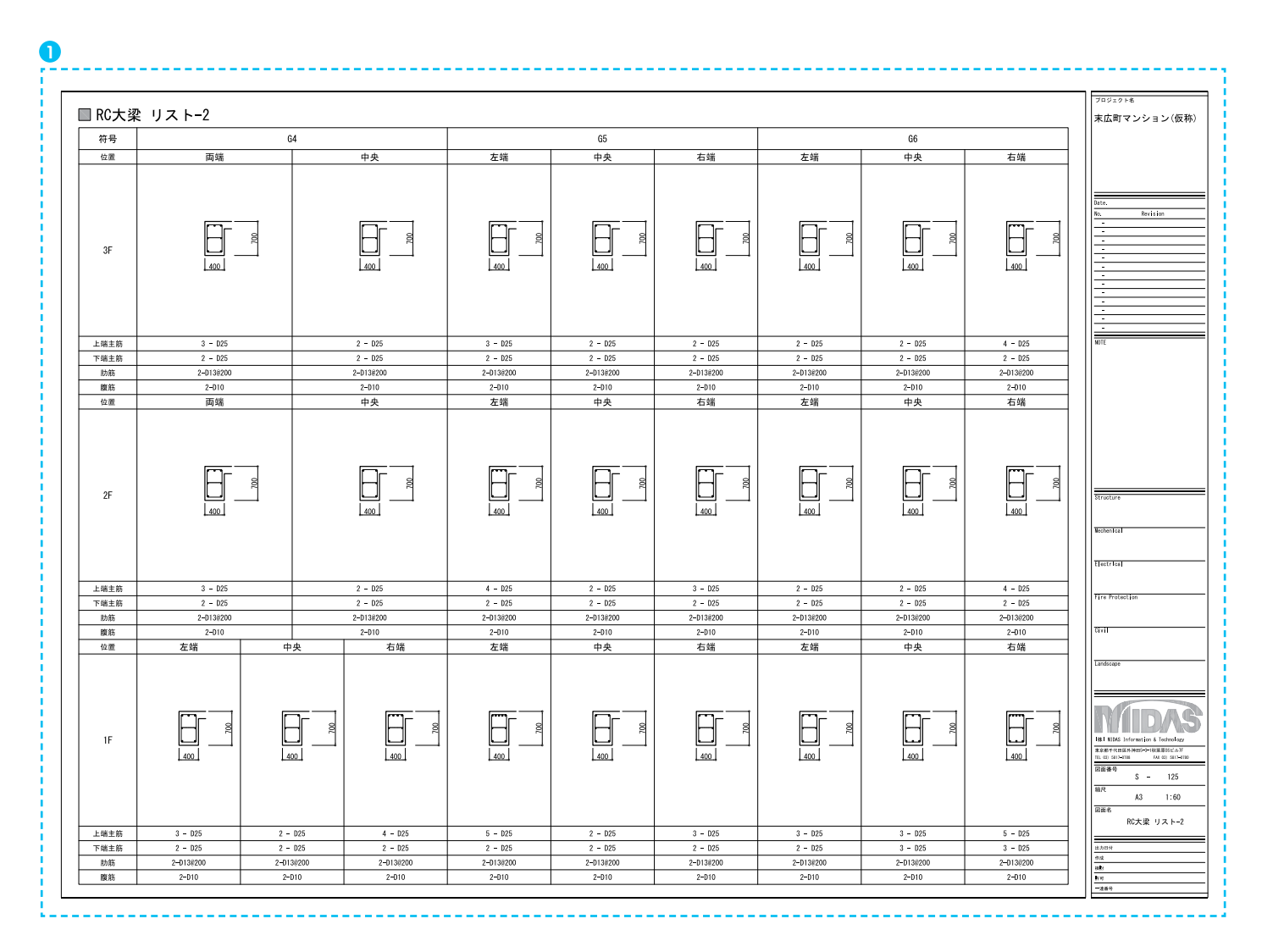

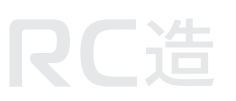

# **03** 設計初期の構造図の作成VII

# **RC**造

### 4. 部材リストの作成

①図面を配置します。

異なる部材リストを一枚の図面に配置す ることが出来ます。

・・・・ 部材リスト完成!

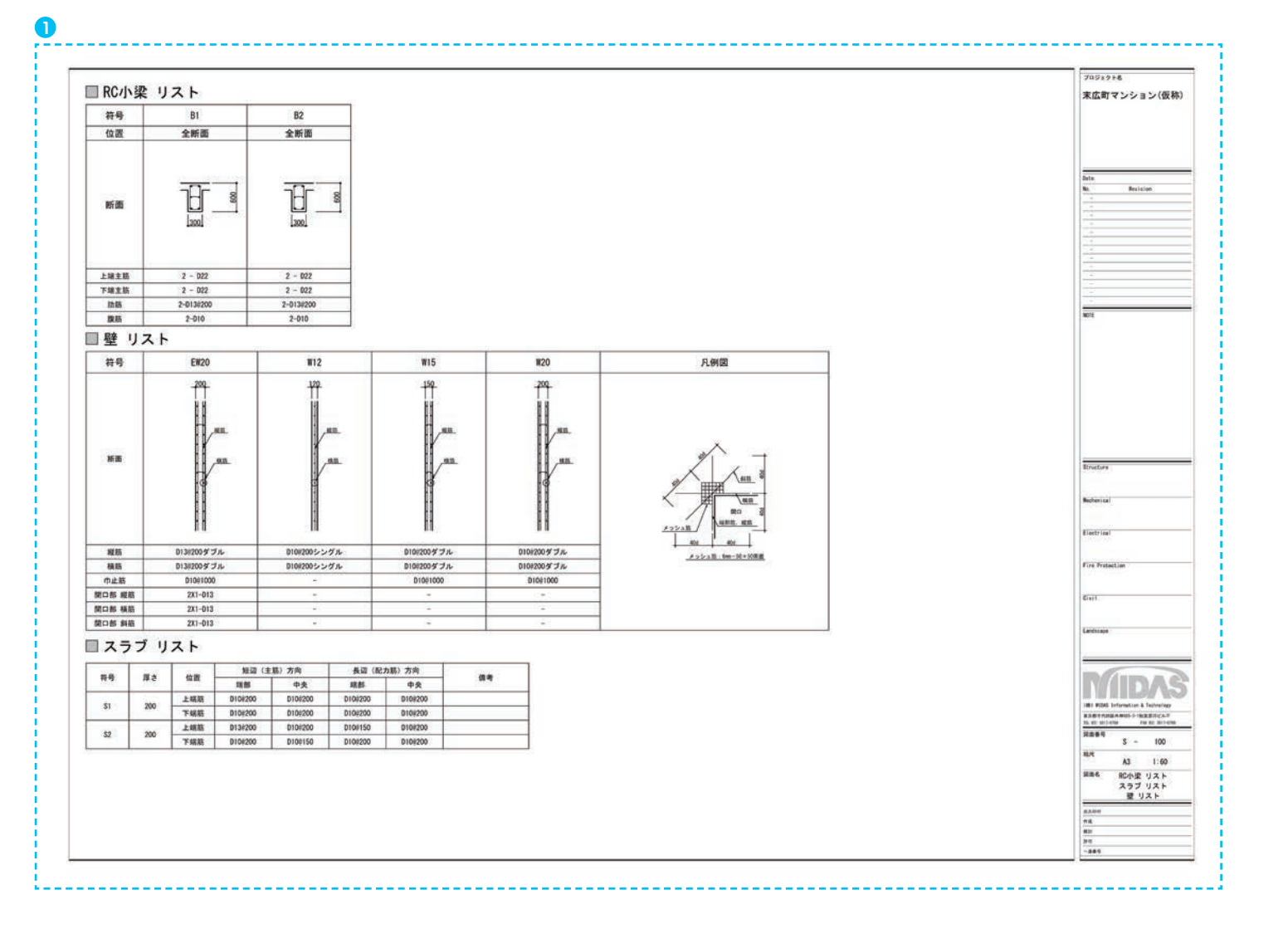

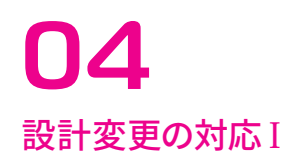

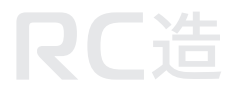

### 1. 伏図の変更と更新

### 1) 設計変更に合わせてeGenのモデルを 修正します。

#### A:壁開口サイズ変更 ・開口幅:1310→1810

#### B:梁サイズ変更

•B1:400×750 → 750×400

#### C:梁部材追加

•B3:200×400

### D:スラブ部材変更

 ${\boldsymbol{\cdot}}\,\texttt{S1:t=}200 \rightarrow \texttt{CS1:t=}150$ 

#### E:スラブレベル変更 ・SL±0 → SL-100

### F:柱 · 梁移動

・壁外面合わせ → 壁内面合わせ

### G:通り芯移動

・X4通りをX3A通り側へ500移動

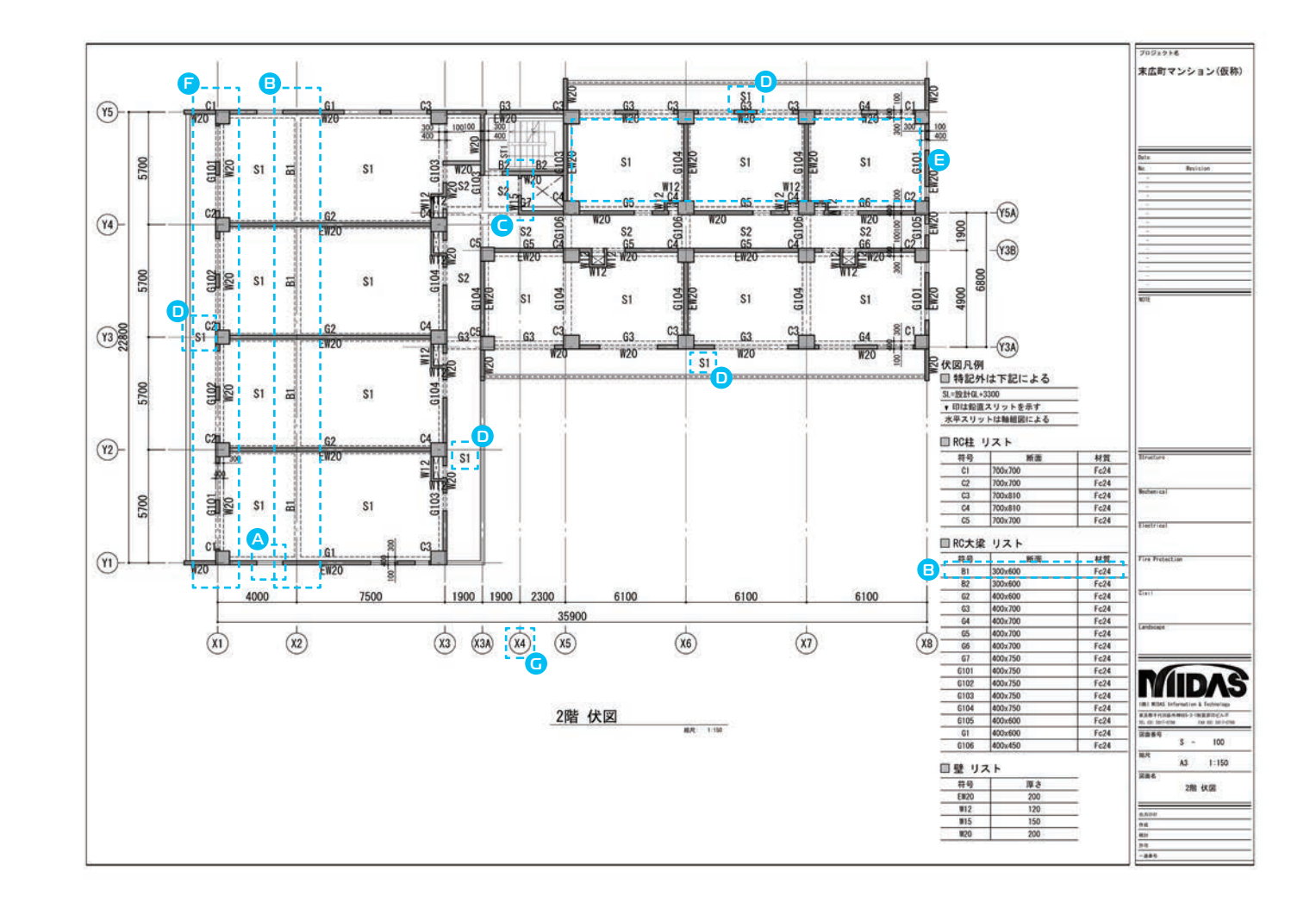

# **04** 設計変更の対応II

**RC**造

1. 伏図の変更と更新

2) 変更モデルを読み込みます。

3) A~Eが更新されました。

・・・・ 更新図面完成!

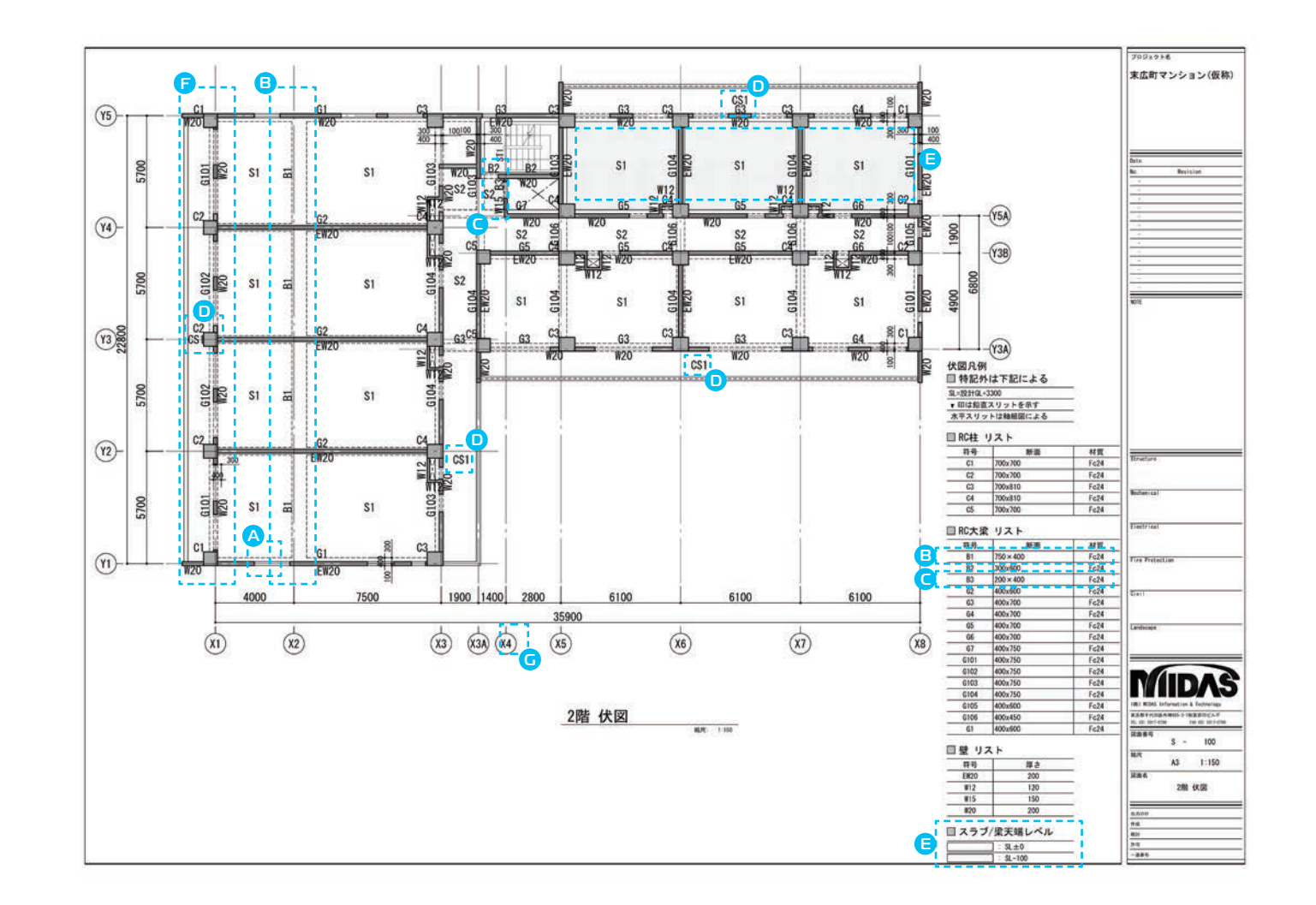

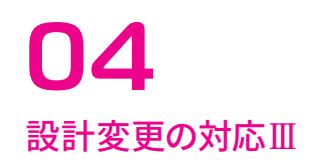

**RC**造

### 2. 軸組図の変更と更新

1) 設計変更に合わせて eGenのモデルを修正します。

#### A:壁開口サイズ変更

・開口幅:1310→1810

#### B:スラブ部材変更

 $\cdot$ S1:t=200  $\rightarrow$ CS1:t=150

#### C:柱·梁移動

・壁外面合わせ→壁内面合わせ

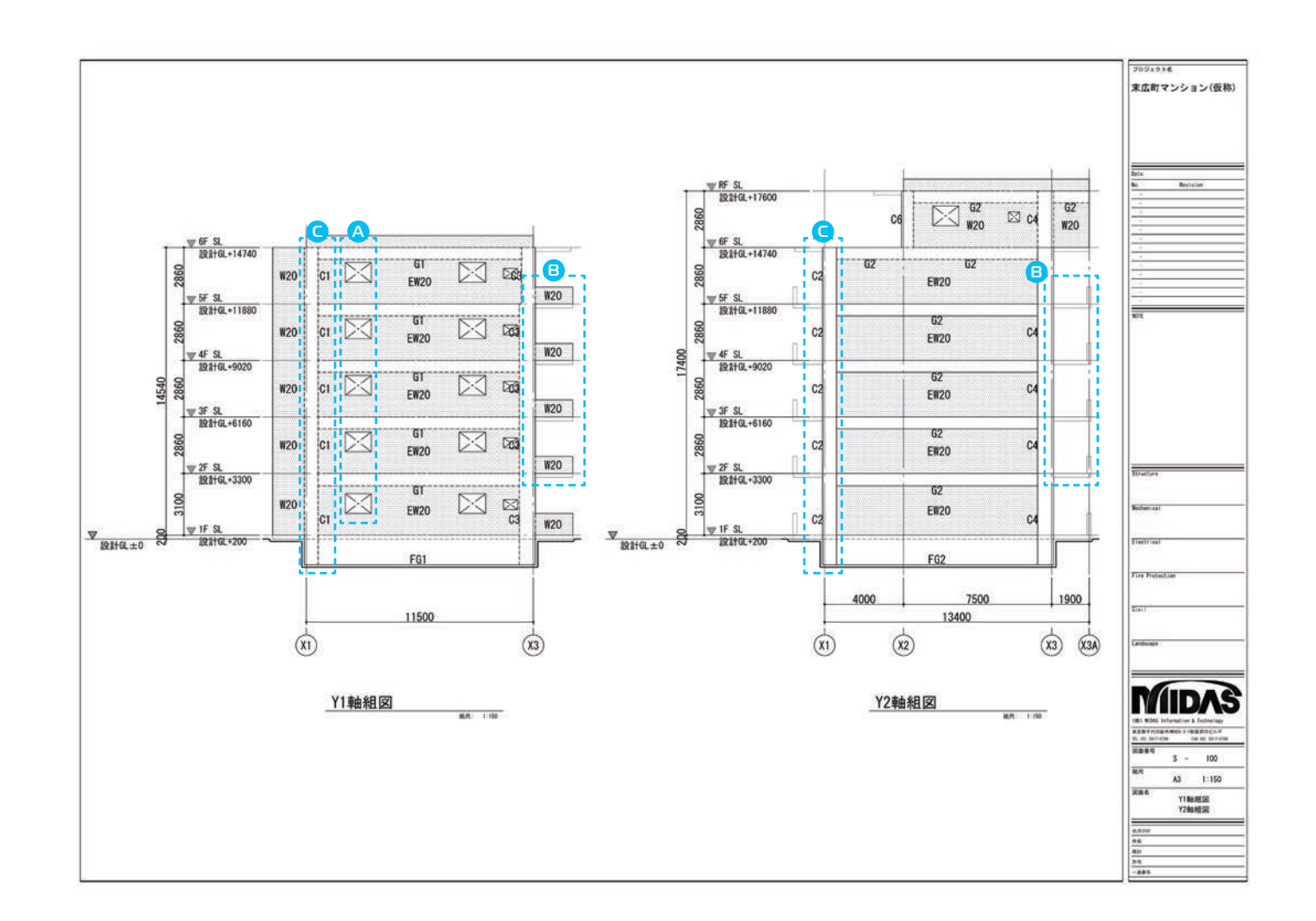

# **04** 設計変更の対応IV

2. 軸組図の変更と更新

2) 変更モデルを読み込みます。

3) A~Cが更新されました。

4) 追記した箇所を手直しします。

・・・・ 更新図面完成!

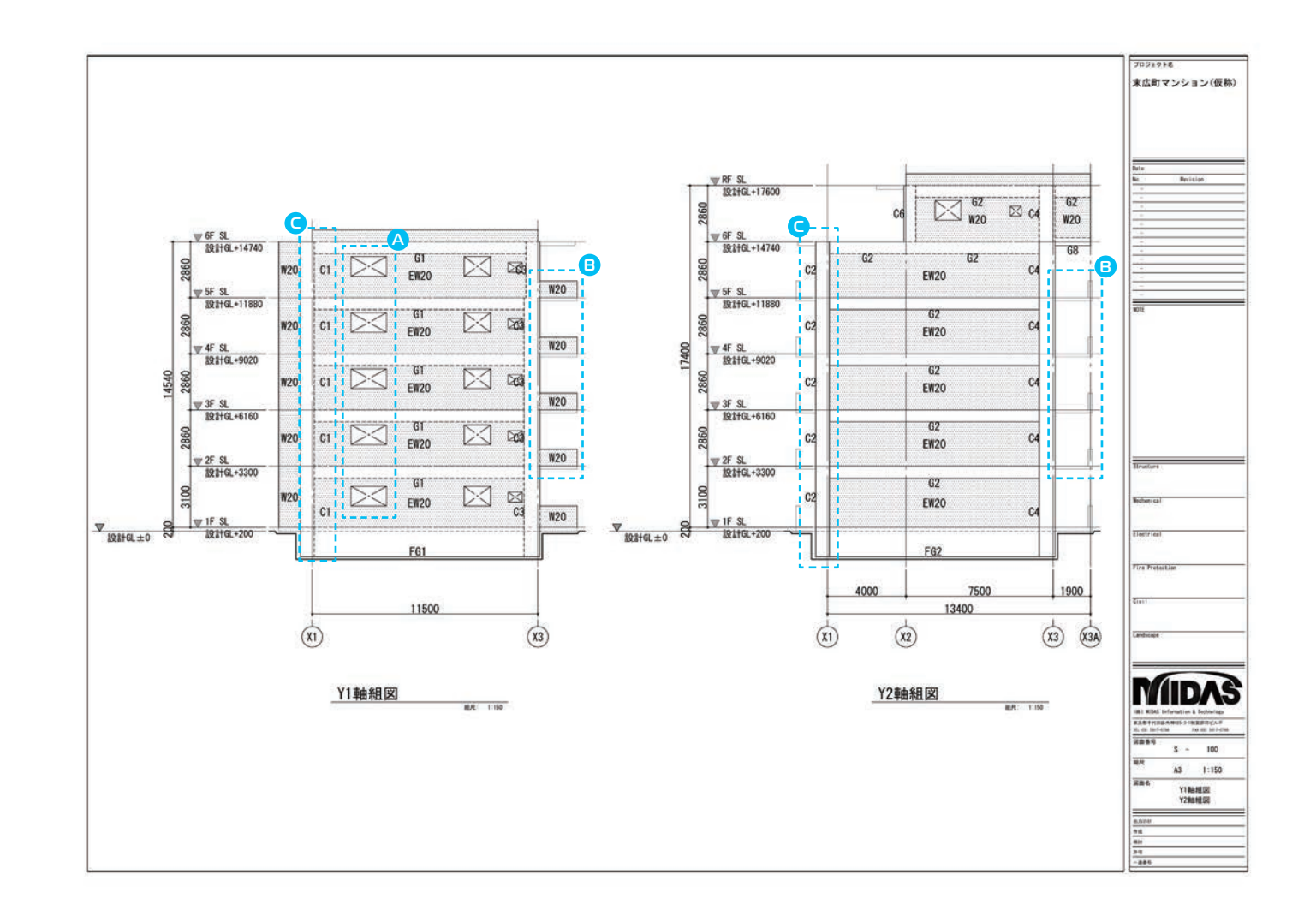

# **RC**造

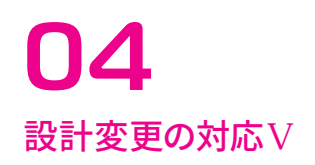

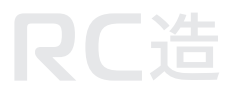

### 3. 部材リストの再作成

部材リストは自動更新されません。 自動生成後、再度レイアウトします。

### 1) 設計変更に合わせてeGenのモデルを 修正します。

A:小梁配筋変更

・全断面同配筋 → 両端・中央別配筋

#### B:部材追加

・B3、CS1追加

#### C:表現変更

・縦筋、横筋→タテ筋、ヨコ筋

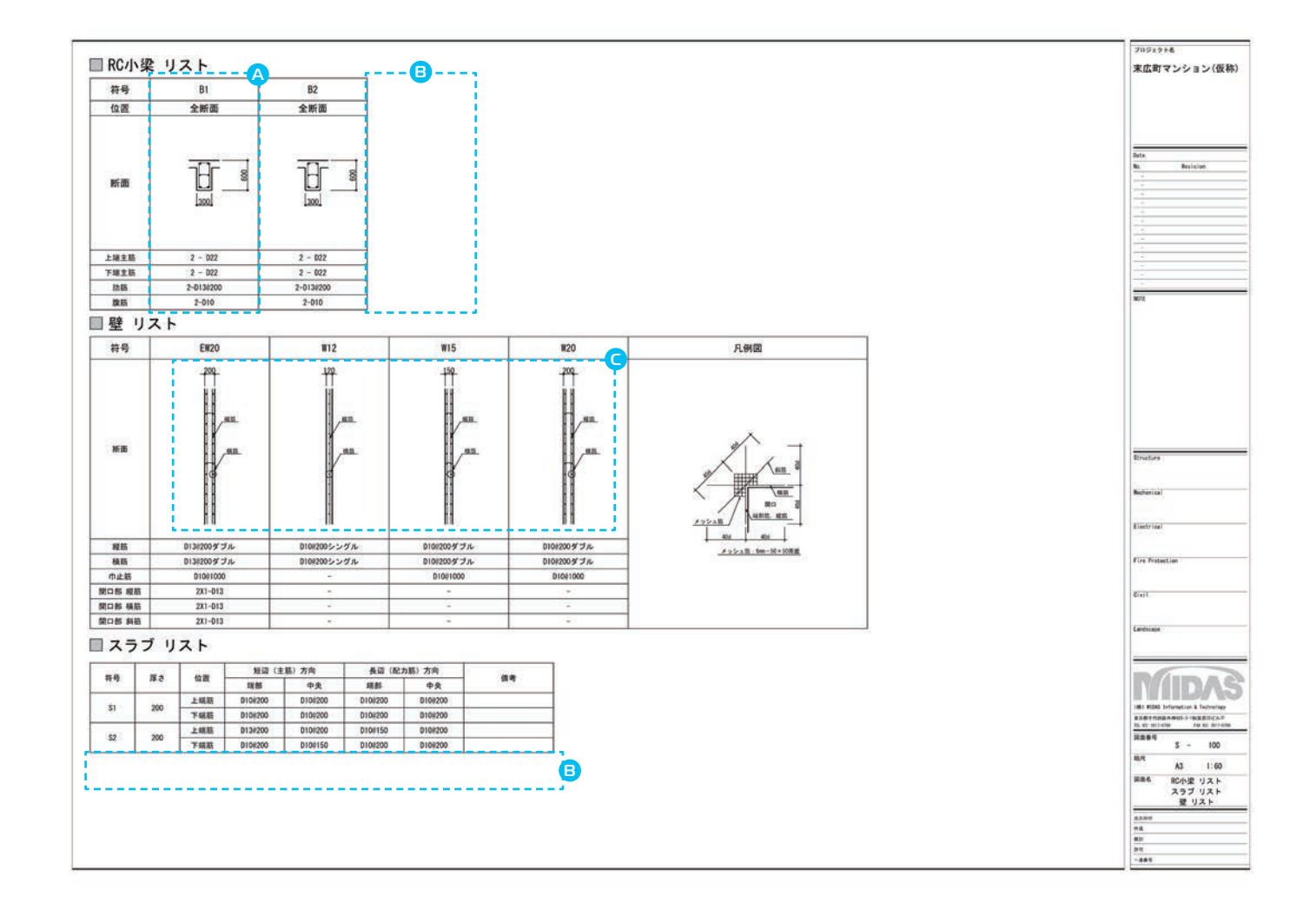

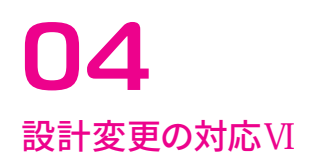

### 3. 部材リストの再作成

2) 更変されたリストを再生成、再配置します。

・・・・図面完成!

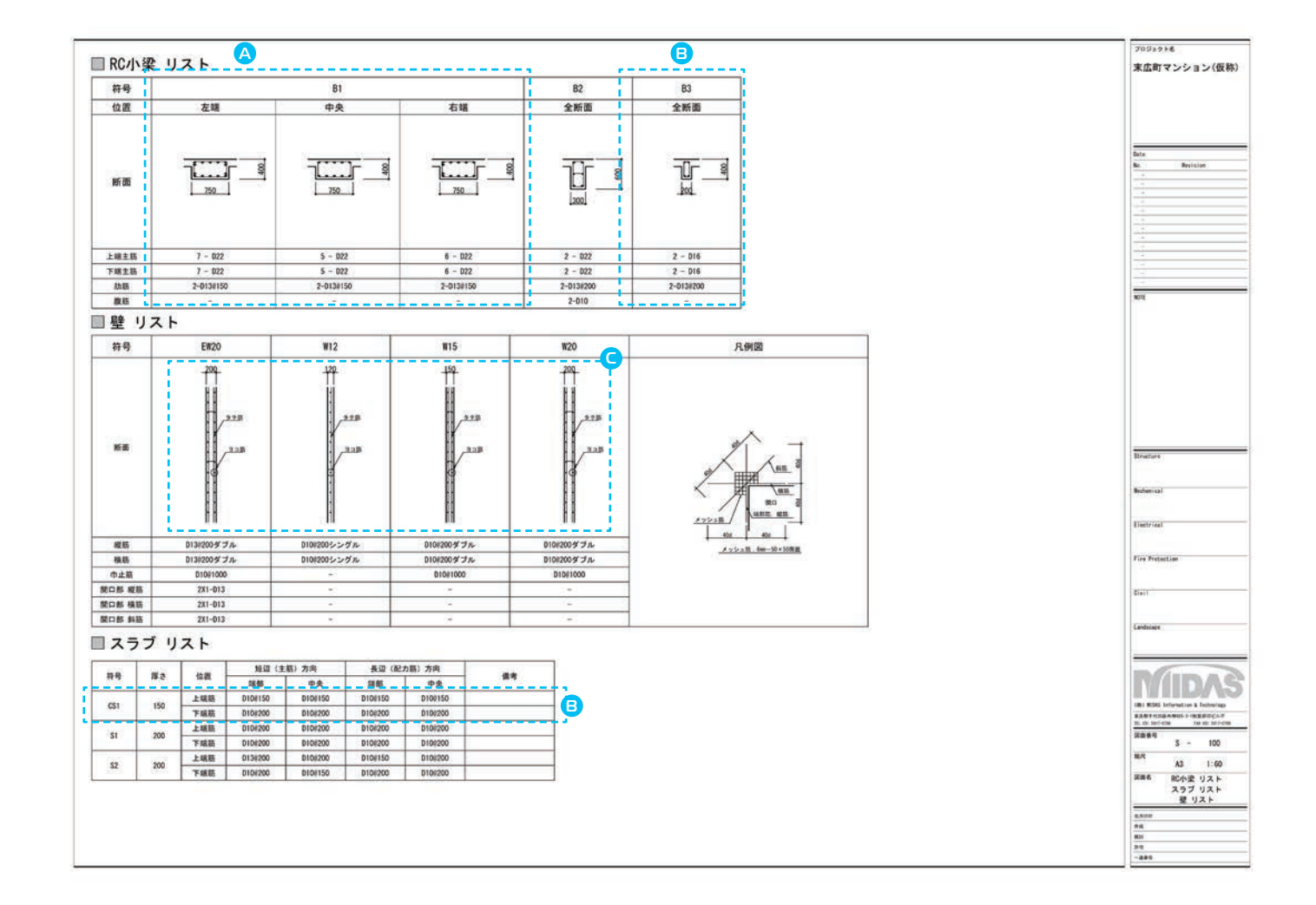

## 構造図サンプル

これらの図面は、 Drawingで自動生成した図面を元に作成した図面です。 以降の35枚の図面の制作に要した時間はどれぐらいだと思いますか。

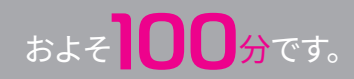

プロジェクト名

| 図面番号  | 図面名称              | 縮尺    | 図面番号  | 図面名称                   | 縮尺   |                                                               |
|-------|-------------------|-------|-------|------------------------|------|---------------------------------------------------------------|
| S-    | 図面リスト             | 1:150 | S-131 | RC大梁 リスト-8             | 1:60 |                                                               |
| S-101 | 1階 伏図             | 1:150 | S-132 | RC大梁 リスト−9             | 1:60 | Date.                                                         |
| S-102 | 2階 伏図             | 1:150 | S-133 | RC大梁 リスト-10            | 1:60 | No. Revision                                                  |
| S-103 | 3階 伏図             | 1:150 | S-134 | RC小梁 リスト,スラブ リスト,壁 リスト | 1:60 |                                                               |
| S-104 | 4階 伏図             | 1:150 |       |                        |      | -                                                             |
| S-105 | 5階 伏図             | 1:150 |       |                        |      | -                                                             |
| S-106 | 6階 伏図             | 1:150 |       |                        |      | -                                                             |
| S-107 | R階 伏図             | 1:150 |       |                        |      |                                                               |
| S-108 | Y1軸組図, Y2軸組図      | 1:150 |       |                        |      | NOTE                                                          |
| S-109 | Y3軸組図, Y4軸組図      | 1:150 |       |                        |      |                                                               |
| S-110 | Y3A軸組図            | 1:150 |       |                        |      |                                                               |
| S-111 | Y3B軸組図            | 1:150 |       |                        |      |                                                               |
| S-112 | Y5A軸組図            | 1:150 |       |                        |      |                                                               |
| S-113 | Y5軸組図             | 1:150 |       |                        |      |                                                               |
| S-114 | X1軸組図             | 1:150 |       |                        |      |                                                               |
| S-115 | X2軸組図             | 1:150 |       |                        |      | Structure                                                     |
| S-116 | X3軸組図             | 1:150 |       |                        |      | Mechenical                                                    |
| S-117 | X3A軸組図            | 1:150 |       |                        |      |                                                               |
| S-118 | X4軸組図, X5軸組図      | 1:150 |       |                        |      | Electrical                                                    |
| S-119 | X6軸組図, X7軸組図      | 1:150 |       |                        |      | Fire Protection                                               |
| S-120 | X8軸組図             | 1:150 |       |                        |      |                                                               |
| S-121 | 地中梁 リスト,地中梁 リスト-2 | 1:60  |       |                        |      | Civil                                                         |
| S-122 | RC柱 リスト-1         | 1:60  |       |                        |      | Landscape                                                     |
| S-123 | RC柱 リストー2         | 1:60  |       |                        |      |                                                               |
| S-124 | RC大梁 リスト-1        | 1:60  |       |                        |      |                                                               |
| S-125 | RC大梁 リスト−2        | 1:60  |       |                        |      |                                                               |
| S-126 | RC大梁 リスト-3        | 1:60  |       |                        |      | 株  MIDAS Information & Technology<br>東京都千代田区外神田5-3-1秋葉原OSビル7F |
| S-127 | RC大梁 リスト−4        | 1:60  |       |                        |      | TEL 03) 5817-0788 FAX 03) 5817-0788<br>図面番号                   |
| S-128 | RC大梁 リスト─5        | 1:60  |       |                        |      | a<br>編尺<br>A3 1:150                                           |
| S-129 | RC大梁 リスト-6        | 1:60  |       |                        |      |                                                               |
| S-130 | RC大梁 リスト-7        | 1:60  |       |                        |      | 図面リスト                                                         |

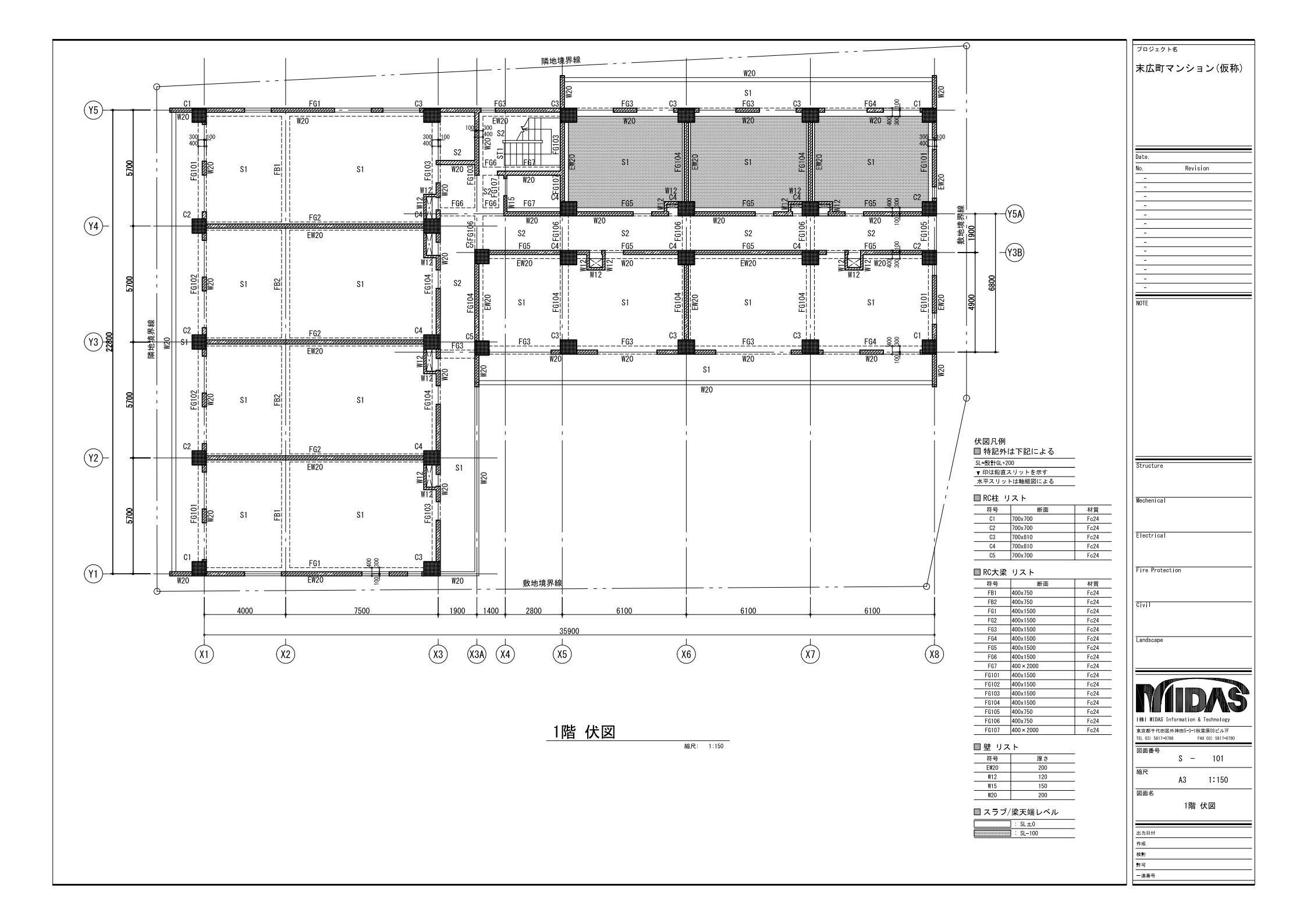

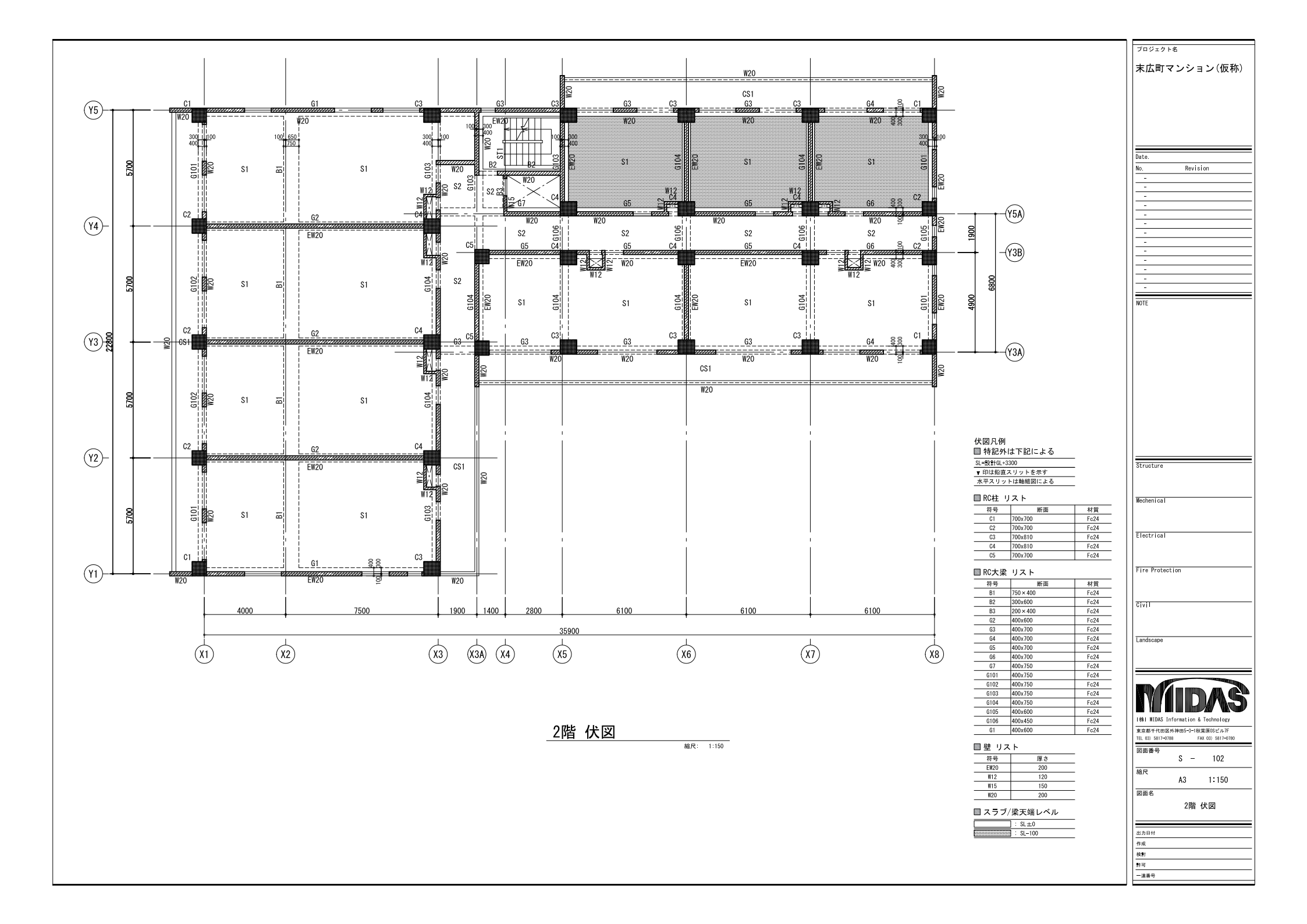

![](_page_27_Figure_0.jpeg)

![](_page_28_Figure_0.jpeg)

![](_page_29_Figure_0.jpeg)

![](_page_30_Figure_0.jpeg)

![](_page_31_Figure_0.jpeg)

|| || || 末広町マンション(仮称)

プロジェクト名

![](_page_32_Figure_1.jpeg)

Y1軸組図 <sup>縮尺:1:150</sup>

![](_page_32_Figure_3.jpeg)

Y2軸組図

縮尺: 1:150

Date. Revision No NOTE Structure Mechenical Electrical Fire Protection Civil Landscape 1441 MIDAS Information & Technology 東京都千代田区外神田5-3-1秋葉原0Sビル7F TEL 03) 5817-0788 FAX 03) 5817-0780 図面番号 S - 108 縮尺 A3 1:150 図面名 Y1軸組図 Y2軸組図 出力日付 作成 検討 許可 一連番号

|| ||末広町マンション(仮称)

プロジェクト名

![](_page_33_Figure_1.jpeg)

Y3軸組図 <sup>縮R: 1:150</sup>

![](_page_33_Figure_3.jpeg)

Y4軸組図 <sup>縮R: 1:150</sup>

![](_page_33_Figure_5.jpeg)

![](_page_34_Figure_0.jpeg)

Y3A軸組図 <sup>縮尺:1:150</sup>

![](_page_34_Figure_2.jpeg)

▼RF SL 設計GL+17600 2860 ● GF SL 設計GL+14740 G5 .G5 2860 .Ċ4 .ċA C5 W20 EW20 EW20 ● 5F SL 設計GL+11880 . G5. . .G5 GĜ 2860 C5 Ċ4 Ċ2 .ċλ EW20 W20 W20 EW20 7400 ₩ 4F SL 設計GL+9020 G5. .G5 2860 Ċ4 -Ċ4 Ċ2 C5 C EW20 W20 EW20 W20 · ₩ 3F SL 設計GL+6160 Ġ5. -G5-2860 C5 .Ċ4 Ċ2 EW20 W20 EW20 · W20 · ₩ 2F SL 設計GL+3300 G5 G5 G5 G6 3100 ĖŴ20 ·EŴ20· ·W20 C5 C4 °C2 .C4 <u>₩1F</u> FG5 FG5 FG5 FG5 4200 6100 6100 6100 22500 X6 X7 ×5 (X8) (X3A)

> Y3B軸組図 <sup>縮尺:1:150</sup>

プロジェクト名

末広町マンション(仮称)

|| || || 末広町マンション(仮称)

Revision

プロジェクト名

Date.

-

NOTE

Structure

Mechenical

Electrical

Civil

Landscape

図面番号

縮尺

図面名

出力日付 作成 検討 許可 一連番号

I株I MIDAS Information & Technology

東京都千代田区外神田5-3-1秋葉原0Sビル7F TEL 03) 5817-0788 FAX 03) 5817-0780

S - 112

A3 1:150

Y5A軸組図

Fire Protection

No.

![](_page_36_Figure_1.jpeg)

Y5A軸組図 <sup>縮R: 1:150</sup>

₩ RF SL 設計GL+17600 G3 EW20 C3  $\geq \leq$ 860 C6 . W20 . . C3 ₩ 6F SL 設計GL+14740 G3 EW20 G3 Ġ3 ·₩20 ĊŚ da C3 W20 W20 ₩20 〒5F SL 設計GL+11880 G3 EW20  $\square$ .G1. G3 G3 :<  $\geq \leq$ 860 ₩20 ĊЗ 01 W20 ₩20 ₩20 W20 7400 ₩ 4F SL 設計GL+9020 G3 EW20 .G1.  $\square$ G3 -<1  $\supset \lhd$ ₩20 ćcā ĊŚ C1 W20 ₩20 ₩20 ₩20 ₩ 3F SL 101+6160 .G1. G3 EW20  $\square$ G3  $\geq \leq$ ·₩żó· C1 Ċ3 ₩20 ₩20 W20 ₩20 ₩ 2F SL 設計GL+3300 G3 Ew20 .G1. G3 63  $\geq \leq$ 3100 W20 W20 ₩żΰ W20 C1 . C3 ₩ 1F SL 20176L+200 FG1 FG3 FG3 FG3 FG4 4000 7500 6100 6100 6100 6100 35900 ×2 ×3 (X7) ×5 ×6 (X8) (X1)

> Y5軸組図 <sup>縮R: 1:150</sup>

#### <sup>プロジェクト名</sup> 末広町マンション(仮称)

Revision

Date.

-

No.

![](_page_38_Figure_0.jpeg)

X1軸組図 <sup>縮尺:1:150</sup>

末広町マンション(仮称) Date. Revision No. NOTE Structure Mecheni ca l Electrical Fire Protection Civil Landscape 1株1 MIDAS Information & Technology 東京都千代田区外神田5-3-1秋葉原0Sビル7F TEL 03) 5817-0788 FAX 03) 5817-0780 図面番号 S - 114 縮尺 A3 1:150 図面名 X1軸組図 出力日付 

プロジェクト名

| | | 末広町マンション(仮称)

プロジェクト名

![](_page_39_Figure_1.jpeg)

X2軸組図 <sup>縮尺:1:150</sup>

![](_page_39_Figure_3.jpeg)

|| ||末広町マンション(仮称)

Revision

プロジェクト名

Date.

NOTE

Structure

Mechenical

Electrical

Fire Protection

Civil

Landscape

図面番号

縮尺

図面名

出力日付 作成 検討 許可 一連番号

|株| WIDAS Information & Technology

東京都千代田区外神田5-3-1秋葉原0Sビル7F TEL 03) 5817-0788 FAX 03) 5817-0780

S - 116

A3 1:150

X3軸組図

No.

![](_page_40_Figure_1.jpeg)

X3軸組図 <sup>縮尺:1:150</sup>

|| || || 末広町マンション(仮称)

プロジェクト名

![](_page_41_Figure_1.jpeg)

X3A軸組図 <sup>縮尺:1:150</sup>

![](_page_41_Figure_3.jpeg)

末広町マンション(仮称)

プロジェクト名

![](_page_42_Figure_1.jpeg)

![](_page_42_Figure_2.jpeg)

![](_page_42_Figure_3.jpeg)

X5軸組図

縮尺: 1:150

![](_page_42_Figure_6.jpeg)

プロジェクト名 末広町マンション(仮称) Date. Revision No ₩ 6F SL 設計GL+14740 -<u>G106</u> |\/\_\_\_\_\_ G104 2860 · W20 G3 ¢4 ·₩20· Ä. NOTE  $\mathbb{N}$ 〒 5F SL 設計GL+11880 G106 / G104 ·G104· 2860 C3 . C4 ∕ C4 .EW20. ₩ 4F SL 設計GL+9020 G106 / G104 ·G104· 14540 2860 C3 C4 Ċ3 / C4 .EW20. ₩ 3F SL 1911+GL+6160 G106 / G104 ·G104· 2860 C3 C4 / C4 Structure .EW20. 〒 SL 設計GL+3300 Mechenical G106 / G104 ·G104· 3100 E₩20 Electrical C3 C/ `•C4 .C3 ₩ 1F SL 設計G FG106 Fire Protection FG104 FG104 Civil 4900 1900 5100 Landscape 11900 (Y3B) (Y5A) (Y3A) (Y5) |株| WIDAS Information & Technology X7軸組図 東京都千代田区外神田5-3-1秋葉原OSビル7F TEL 03) 5817-0788 FAX 03) 5817-0780 縮尺: 1:150 図面番号 S - 119 縮尺

A3 1:150

X6軸組図 X7軸組図

図面名

出力日付 作成 検討 許可 一連番号

![](_page_43_Figure_1.jpeg)

![](_page_43_Figure_2.jpeg)

末広町マンション(仮称) Date. Revision No. NOTE Structure Mechenical Electrical Fire Protection Civil Landscape I株I MIDAS Information & Technology 東京都千代田区外神田5-3-1秋葉原0Sビル7F TEL 03) 5817-0788 FAX 03) 5817-0780 図面番号 S – 120 縮尺 A3 1:150 図面名 X8軸組図 出力日付 <u>作成</u> 作成 検討 許可 一連番号

プロジェクト名

![](_page_44_Figure_1.jpeg)

X8軸組図 <sup>編R: 1:150</sup>

| ■ 地中 | <b>'梁 リスト</b> |           |           |           |           |           |           |
|------|---------------|-----------|-----------|-----------|-----------|-----------|-----------|
| 符号   | FB1           | FB2       | FG1       | FG2       | FG3       | FG4       | FG5       |
| 位置   | 全断面           | 全断面       | 全断面       | 全断面       | 全断面       | 全断面       | 全断面       |
| 断面   |               |           |           |           |           |           |           |
| 上端主筋 | 3 - D25       | 4 - D25   | 5 - D25   | 5 - D25   | 5 - D25   | 5 - D25   | 5 - D25   |
| 下端主筋 | 3 - D25       | 4 - D25   | 5 - D25   | 5 - D25   | 5 - D25   | 5 - D25   | 5 - D25   |
| 肋筋   | 2-D13@200     | 2-D13@200 | 2-D13@200 | 2-D13@200 | 2-D13@200 | 2-D13@200 | 2-D13@200 |
| 腹筋   | 2-D10         | 2-D10     | 10-D10    | 10-D10    | 10-D10    | 10-D10    | 10-D10    |
| 符号   | FG6           | FG7       | FG101     | FG102     | FG103     | FG104     | FG105     |
| 位置   | 全断面           | 全断面       | 全断面       | 全断面       | 全断面       | 全断面       | 全断面       |
| 断面   |               |           |           |           |           |           |           |
| 上端主筋 | 5 — D25       | 5 - D25   | 5 — D25   | 5 - D25   | 5 - D25   | 5 — D25   | 5 - D25   |
| 下端主筋 | 5 — D25       | 5 - D25   | 5 - D25   | 5 - D25   | 5 - D25   | 5 — D25   | 5 - D25   |
| 肋筋   | 2-D13@200     | 2-D13@200 | 2-D13@200 | 2-D13@200 | 2-D13@200 | 2-D13@200 | 2-D13@200 |
| 腹筋   | 10-D10        | 12-D10    | 10-D10    | 10-D10    | 10-D10    | 10-D10    | 2-D10     |
| 符号   | FG106         | FG107     |           |           |           |           |           |
| 位置   |               | 全断面       |           |           |           |           |           |
| 断面   |               |           |           |           |           |           |           |
| 上端主筋 | 5 - D25       | 5 - D25   |           |           |           |           |           |
| 下端主筋 | 5 - D25       | 5 - D25   |           |           |           |           |           |
| 肋筋   | 2-D13@200     | 2-D13@200 |           |           |           |           |           |
| 腹筋   | 2-D10         | 12-D10    |           |           |           |           |           |
|      |               |           |           |           |           |           |           |

![](_page_45_Figure_1.jpeg)

![](_page_46_Figure_0.jpeg)

| ■ RC柱                                                    | リスト-2                            |           |               |               |           |              |               |
|----------------------------------------------------------|----------------------------------|-----------|---------------|---------------|-----------|--------------|---------------|
| 符号                                                       | C1                               | C2        | C3            | C4            | C5        | C6           | C7            |
| 6F<br>全断面<br>↑<br>↓→>X                                   |                                  |           | 4<br>4<br>700 | 4<br>4<br>700 |           | 3 3 3<br>600 | 3<br>3<br>600 |
| 主筋                                                       |                                  |           | 12-D25        | 12-D25        |           | 8-D25        | 8-D25         |
| 芯鉄筋                                                      |                                  |           | -             | -             |           | -            | -             |
| 帯筋X方向                                                    | - /                              | -/        | 2-D13@100     | 2-D13@100     | /         | 2-D13@100    | 2-D13@100     |
| 帯筋Y方向                                                    | /                                | /         | 2-D13@100     | 2-D13@100     | /         | 2-D13@100    | 2-D13@100     |
| 5F<br>全断面<br>Y<br>1<br>>X                                | 9<br>9<br>700                    | 3         | 4             |               |           |              |               |
| 主筋                                                       | 32-D25                           | 8-D25     | 12-D25        | 12-D25        | 8-D25     |              |               |
| 芯鉄筋                                                      | -4-D19                           | -         | -             | -             | -         | _/           | L_/           |
| 帝筋 X方向<br># ☆ v ± ∸                                      | 2-D13@100                        | 2-D13@100 | 2-D13@100     | 2-D13@100     | 2-D13@100 | /            | /             |
| <sup>₩ 助</sup> 1/2 回<br>4F<br>全断面<br><sup>Y</sup><br>→>X | 3<br><u>9</u><br>3<br><u>700</u> | 3         |               |               | 3         |              | ×             |
| 主筋                                                       | 20-D25                           | 8-D25     | 12-D25        | 12-D25        | 8-D25     |              |               |
| 芯鉄筋                                                      | -                                | -         | -             | -             | -         |              |               |
| 帯筋 X方向                                                   | 2-D13@100                        | 2-D13@100 | 2-D13@100     | 2-D13@100     | 2-D13@100 |              |               |
| 帯筋 Y方向                                                   | 2-D13@100                        | 2-D13@100 | 2-D13@100     | 2-D13@100     | 2-D13@100 | /            | /             |

末広町マンション(仮称) Date. Revision No. --NOTE Structure Mechenical Electrical Fire Protection Civil Landscape Y. |株| WIDAS Information & Technology 東京都千代田区外神田5-3-1秋葉原のSビル7F TEL 03) 5617-0788 FAX 03) 5817-0780 図面番号 S – 123 縮尺 A3 1:60 図面名 RC柱 リスト-2 出力日付 作成 検討 許可 一連番号

プロジェクト名

|          |                    |           |           |           |           |           | プロジェクト名                                                                                                    |
|----------|--------------------|-----------|-----------|-----------|-----------|-----------|----------------------------------------------------------------------------------------------------|
| RC大梁     | ミリスト-1             |           |           |           |           |           | 末広町マンション(仮称)                                                                                                    |
| 符号       | (                  | 31        | G2        |           | G3        |           |                                                                                                    |
| 位置       | 両端                 | 中央        | 全断面       | 左端        | 中央        | 右端        |                                                                                                    |
| 3F       |                    |           |           |           |           |           | Date.<br>No. Revision                                                                                                    |
|          |                    |           |           |           |           |           | -                                                                                                    |
| 上端主筋     | 9 - D25            | 3 - D25   | 2 - D25   | 4 - D25   | 2 - D25   | 3 - D25   | NUL                                                                                                    |
| 助筋       | 2-D13@100          | 2-D13@100 | 2-013@200 | 2-D13@200 | 2-D13@200 | 2 D23     |                                                                                                    |
| 腹筋       | 2-D10              | 2-D10     | 2-D10     | 2-D10     | 2-D10     | 2-D10     |                                                                                                    |
| 位置       | 両端                 | 中央        | 全断面       | 両端        |           | 中央        |                                                                                                    |
| 2F       |                    |           |           |           | 00        |           | Structure<br>Wechenical<br>Electrical                                                                                                    |
| 上端主筋     | 9 - D25<br>3 - D25 | 3 - D25   | 2 - D25   | 3 - D25   |           | 2 - 025   | Fire Protection                                                                                                    |
| 肋筋       | 2-D13@100          | 2-D13@100 | 2-013@200 | 2-D13@200 |           | 2-D13@200 |                                                                                                    |
| 腹筋       | 2-D10              | 2-D10     | 2-D10     | 2-D10     |           | 2-D10     | Civil                                                                                                    |
| 位置       | 両端                 | 中央        | 全断面       | 両端        |           | 中央        |                                                                                                    |
| 1F       |                    |           |           |           | 80        |           | Landscape<br>I株I MIDAS Information & Technology<br>東京都平和国际科理研究-中総異面的ビルが<br>ILL 001 5811-0790 FAX 001 5811-0790<br>図面書号 S - 124<br>縮尺 A3 1:60<br>図面名<br>RC大梁 リストー1 |
| <u> </u> | 3 - D25            | 4 - D25   | 2 - 025   | 2 - D25   |           | 2 - D25   | 出力目付                                                                                                    |
| 肋筋       | 2-D13@100          | 2-D13@100 | 2-D13@200 | 2-D13@200 |           | 2-D13@200 | 作成                                                                                                    |
| 腹筋       | 2-D10              | 2-D10     | 2-D10     | 2-D10     |           | 2-D10     | (아리)<br>카리                                                                                                    |
|          |                    |           |           |           |           |           | 一連番号                                                                                                    |

|        |                      |                      |                      |                      |                      |           |                      |                      |                      | プロジェクト名                                                                                                    |
|--------|----------------------|----------------------|----------------------|----------------------|----------------------|-----------|----------------------|----------------------|----------------------|----------------------------------------------------------------------------------------------------|
| ■ RC大粱 | ミリスト−2               |                      |                      |                      |                      |           |                      |                      |                      | 末広町マンション(仮称)                                                                                                    |
| 符号     |                      | G4                   |                      |                      | G5                   |           |                      | G6                   |                      |                                                                                                    |
| 位置     | 両端                   |                      | 中央                   | 左端                   | 中央                   | 右端        | 左端                   | 中央                   | 右端                   |                                                                                                    |
| 3F     | 400                  | 1 00                 |                      |                      |                      |           |                      |                      |                      | Date.<br>No. Revision<br>                                                                                                    |
| 上端主筋   | 3 - D25              |                      | 2 - D25              | 3 - D25              | 2 - D25              | 2 - D25   | 2 - D25              | 2 - D25              | 4 - D25              | NOTE                                                                                                    |
| 下端主筋   | 2 - D25              |                      | 2 – D25              | 2 – D25              | 2 – D25              | 2 – D25   | 2 – D25              | 2 – D25              | 2 – D25              |                                                                                                    |
| 肋筋     | 2-D13@200            |                      | 2-D13@200            | 2-D13@200            | 2-D13@200            | 2-D13@200 | 2-D13@200            | 2-D13@200            | 2-D13@200            |                                                                                                    |
| 腹筋     | 2-D10                |                      | 2-D10                | 2-D10                | 2-D10                | 2–D10     | 2-D10                | 2-D10                | 2-D10                |                                                                                                    |
| 位置     | 両端                   |                      | 中央                   | 左端                   | 中央                   | 右端        | 左端                   | 中央                   | 右端                   |                                                                                                    |
| 2F     | 400 F                | 1 100                |                      |                      |                      |           |                      |                      |                      | Structure<br>Wechenical<br>Electrical                                                                                                    |
| 上端主筋   | 3 - D25              |                      | 2 - D25              | 4 — D25              | 2 - D25              | 3 — D25   | 2 - D25              | 2 - D25              | 4 - D25              | Fire Protection                                                                                                    |
| 下端主筋   | 2 - D25              |                      | 2 - D25              | 2 - D25              | 2 - D25              | 2 - D25   | 2 - D25              | 2 - D25              | 2 - D25              |                                                                                                    |
| 肋筋     | 2-D13@200            |                      | 2-D13@200            | 2-D13@200            | 2-D13@200            | 2-D13@200 | 2-013@200            | 2-D13@200            | 2-D13@200            |                                                                                                    |
| 位置     | 左端                   |                      | 2-010<br>右端          |                      | 2-010                |           |                      | 2-010                |                      |                                                                                                    |
| 1F     |                      |                      |                      |                      |                      |           |                      |                      |                      | Landscape<br>Identification & Technology<br>Identification & Technology<br>REAST+CEUEX7HetE-0-14K変化の5471-77<br>TEL 03 5611-0788 FAX 03 5611-0770<br>図画書号 FAX 03 5611-0770<br>図画書号 A3 1:60<br>図画者<br>RC大楽 リストー2 |
| 上端主筋   | 3 - D25              | 2 - D25              | 4 - D25              | 5 - D25              | 2 - D25              | 3 - D25   | 3 - D25              | 3 - D25              | 5 - D25              |                                                                                                    |
| ト<br>下 | 2 – U25<br>2–D13@200 | 2 - U25<br>2-D13@200 | 2 - D25<br>2-D13@200 | 2 - U25<br>2-D13@200 | 2 - U25<br>2-D13@200 | 2 - D25   | 2 - U25<br>2-D13@200 | 3 - U25<br>2-D13@200 | 3 - D25<br>2-D13@200 | 四刀目付<br>作成                                                                                                    |
|        | 2-D10                | 2-D10                | 2-D10                | 2-D10                | 2-D10                | 2-D10     | 2-D10                | 2-D10                | 2-D10                | 検討<br>許可                                                                                                    |
| L      |                      |                      | 1                    |                      |                      |           |                      |                      | -                    |                                                                                                    |

| ■ RC大粱   | ⊵ リスト-3            |                    |                     |    |                    |                                               |                    | プロジェクト名                                                                                                    |
|----------|--------------------|--------------------|---------------------|----|--------------------|-----------------------------------------------|--------------------|----------------------------------------------------------------------------------------------------|
|          |                    | 67                 |                     | 68 |                    | 6101                                          |                    |                                                                                                    |
| 位置       |                    | ц,<br>п.д.         | <b>左</b> 避          |    |                    | анан<br>— — — — — — — — — — — — — — — — — — — |                    |                                                                                                    |
| 位置<br>3F |                    |                    |                     |    | 左端                 |                                               |                    | Date.<br>No. Revision<br>                                                                                                    |
| 上端主防     | 3 - D25<br>3 - D25 | 3 - D25<br>3 - D25 | 10 - D25<br>3 - D25 |    | 3 - D25<br>3 - D25 | 3 - 025                                       | 4 - D25<br>3 - D25 |                                                                                                    |
| 肋筋       | 2-D13@200          | 2-D13@200          | 2-D13@200           |    | 2-D13@200          | 2-D13@200                                     | 2-D13@200          |                                                                                                    |
| 腹筋       | 2-D10              | 2-D10              | 2-D10               |    | 2-D10              | 2–D10                                         | 2–D10              |                                                                                                    |
| 位置       |                    | 中央                 | 右端                  | /  | 両端                 |                                               | 中央                 |                                                                                                    |
| 2F       | 3 - 125            |                    |                     |    |                    | 150                                           |                    | Structure<br>Mechenical<br>Electrical                                                                                                    |
| 下端主筋     | 3 - D25            | 3 - D25            | 3 - D25             |    | 3 - D25            |                                               | 3 - D25            | Fire Protection                                                                                                    |
| 肋筋       | 2-D13@200          | 2-D13@200          | 2-D13@200           |    | 2-D13@200          |                                               | 2-D13@200          |                                                                                                    |
| 腹筋       | 2-D10              | 2-D10              | 2-D10               |    | 2-D10              |                                               | 2-D10              | Civil                                                                                                    |
| 位置       | 左端                 | 中央                 | 右端                  | /  | 両端                 |                                               | 中央                 |                                                                                                    |
| 1F       |                    |                    | 400                 |    |                    | 750                                           |                    | Landscape           1株1 NIDAS Information & Technology           東京都干行国路外報告づー1株業期のビムFF           118:01-208           東京都干行国路外報告づー1株業期のビムFF           118:01-208           第10日           第10日           第10日           第10日           第10日           第10日           第1日           第1日 |
|          |                    |                    |                     |    |                    |                                               |                    | 図面名<br>  RC大梁 リスト−3                                                                                                    |
| 上端主筋     | 3 - D25            | 3 - D25            | 10 - D25            |    | 6 - D25            |                                               | 3 - D25            |                                                                                                    |
| 下端主筋     | 3 - D25            | 3 - 025            | 3 - D25             | -/ | 3 - D25            |                                               | 3 - 025            | 世力日付<br>作成                                                                                                    |
|          | 2-D13@200          | 2-013@200          | 2-013@200           | /  | 2-013@100          |                                               | 2-013@100          | 検討                                                                                                    |
| n发 用刀    | 2 010              | 2 010              | 2 010               | V  | 2-010              |                                               | 2 010              | 計印           一連番号                                                                                                    |

| $\begin{array}{c c c c c c c c c c c c c c c c c c c $                                                                                                    | ■ ₽0大 汊      |                    |                    |                           |                    |                    |                    |                    |                    |                    |                                                                                                    |
|----------------------------------------------------------------------------------------------------|--------------|--------------------|--------------------|---------------------------|--------------------|--------------------|--------------------|--------------------|--------------------|--------------------|----------------------------------------------------------------------------------------------------|
| 1/2         1/4         1/4         1/4         1/4         1/4         1/4         1/4           3'         1/4         1/4         1/4         1/4         1/4         1/4         1/4         1/4         1/4         1/4         1/4         1/4         1/4         1/4         1/4         1/4         1/4         1/4         1/4         1/4         1/4         1/4         1/4         1/4         1/4         1/4         1/4         1/4         1/4         1/4         1/4         1/4         1/4         1/4         1/4         1/4         1/4         1/4         1/4         1/4         1/4         1/4         1/4         1/4         1/4         1/4         1/4         1/4         1/4         1/4         1/4         1/4         1/4         1/4         1/4         1/4         1/4         1/4         1/4         1/4         1/4         1/4         1/4         1/4         1/4         1/4         1/4         1/4         1/4         1/4         1/4         1/4         1/4         1/4         1/4         1/4         1/4         1/4         1/4         1/4         1/4         1/4         1/4         1/4         1/4         1/4         1/4                                                                                                    |              |                    | 6102               |                           |                    | 6103               |                    |                    | 6104               |                    | 末広町マンジョン(仮称)<br>                                                                                                    |
| $ \begin{array}{c c c c c c c c c c c c c c c c c c c $                                                                                                    | 位置           | 七世                 | <u>стог</u>        | 七世                        | 七世                 | <u>ане</u>         | 七世                 |                    |                    |                    |                                                                                                    |
| $\begin{array}{c c c c c c c c c c c c c c c c c c c $                                                                                                    | 101 (E       | 上屿                 | Ψ <del>Χ</del>     | <u>س</u> ب <del>ב</del> א |                    | Ψ <u></u>          | <u>הא</u> ר בע     | լույ հա            |                    | <u> </u>           |                                                                                                    |
| $ \begin{array}{ c c c c c c c c c c c c c c c c c c c$                                                                                                    | 3F           |                    |                    |                           |                    |                    |                    |                    | 150                |                    | Date.<br>No. Revision<br>-<br>-<br>-<br>-<br>-<br>-<br>-<br>-<br>-<br>-<br>-<br>-<br>-<br>-<br>-<br>-<br>-<br>-<br>-                |
| $ \begin{array}{ c c c c c c c c c c c c c c c c c c c$                                                                                                    | 上端主筋         | 3 - D25            | 3 - D25            | 4 - 025                   | 6 - D25            | 3 - D25            | 3 - D25            | 5 - D25            |                    | 3 - D25            | NOTE                                                                                                    |
| $ \begin{array}{ c c c c c } \hline 0.0 & 2-010200 & 2-010200 & 2-010100 & 2-010100 & 2-010100 & 2-010100 & 2-010100 & 2-010100 & 2-010100 \\ \hline 0.2010 & 2-010 & 2-010 $ | 下端主筋         | 3 – D25            | 3 - D25            | 3 – D25                   | 3 - D25            | 3 - D25            | 3 – D25            | 3 - D25            |                    | 3 – D25            |                                                                                                    |
| 0.00 $0.400$ $0.400$ $0.400$ $0.900$ $0.900$ $0.900$ $0.900$ $0.00$ $0.00$ $0.900$ $0.900$                                                                                                    | 肋筋           | 2-D13@200          | 2-D13@200          | 2-D13@200                 | 2-D13@100          | 2-D13@100          | 2-D13@100          | 2-D13@100          |                    | 2-D13@100          |                                                                                                    |
| $ \begin{array}{ c c c c c c c c c c c c c c c c c c c$                                                                                                    | 腹筋           | 2-D10              | 2-D10              | 2-D10                     | 2-D10              | 2-D10              | 2-D10              | 2-D10              |                    | 2-D10              |                                                                                                    |
| $ \begin{array}{ c c c c c c c c c c c c c c c c c c c$                                                                                                    | 位置           | 両端                 |                    | 中央                        | 左端                 | 中央                 | 右端                 | 左端                 | 中央                 | 右端                 |                                                                                                    |
| $ \begin{array}{ c c c c c c c c c c c c c c c c c c c$                                                                                                    | 2F           |                    | 750                |                           |                    |                    |                    |                    |                    |                    | Structure<br>Wechenical<br>Electrical                                                                                               |
| $\begin{array}{ c c c c c c c c c c c c c c c c c c c$                                                                                                    | 上端主筋         | 4 - D25            |                    | 3 — D25                   | 6 - D25            | 3 - D25            | 4 - D25            | 5 - D25            | 3 - D25            | 6 - D25            | Fire Protection                                                                                                    |
| Imp         2-10/3200         2-010         2-010         2-010         2-010         2-010         2-010         2-010         2-010         2-010         2-010         2-010         2-010         2-010         2-010         2-010         2-010         2-010         2-010         2-010         2-010         2-010         2-010         2-010         2-010         2-010         2-010         2-010         2-010         2-010         2-010         2-010         2-010         2-010         2-010         2-010         2-010         2-010         2-010         2-010         2-010         2-010         2-010         2-010         2-010         2-010         2-010         2-010         2-010         2-010         2-010         2-010         2-010         2-010         2-010         2-010         2-010         2-010         2-010         2-010         2-010         2-010         2-010         2-010         2-010         2-010         2-010         2-010         2-010         2-010         2-010         2-010         2-010         2-010         2-010         2-010         2-010         2-010         2-010         2-010         2-010         2-010         2-010         2-010         2-010         2-010         2-010         <                                                                                                    | 下端主筋         | 3 - D25            |                    | 3 - D25                   | 3 - D25            | 3 - D25            | 3 - D25            | 3 - D25            | 3 - D25            | 3 - D25            |                                                                                                    |
| $ \begin{array}{c c c c c c c c c c c c c c c c c c c $                                                                                                    | 前的           | 2-D13@200<br>2-D10 |                    | 2-013@200                 | 3-D13@100<br>2-D10 | 2-D13@100          | 3-D13@100          | 2-013@100          | 2-013@100          | 2-013@100          | Civil                                                                                                    |
| IF         IF         IF<                                                                                                    | 位置           | 左端                 | <br>中央             | 右端                        | 左端                 |                    | 右端                 |                    | 中央                 | 右端                 |                                                                                                    |
| Image: Normal Series         Series                                                                                                    | 1F           |                    |                    |                           |                    |                    |                    |                    |                    |                    | Landscape<br>IMAI NUDAS Information & Technology<br>東京都千代田宮ヶ村田5-3-14英福のビルアF<br>11C 00 5411-0170<br>図画書号<br>S - 127<br>縮尺<br>A3 1:60 |
| 加筋         2-D13@100         2-D13@100         2-D13@100         4-D13@100         4-D13@100         3-D13@100         3-D13@100         3-D13@100         1+#           腹筋         2-D10         2-D10         2-D10         2-D10         2-D10         2-D10         2-D10         2-D10         1+#         1+#         1+#         1+#         1+#         1+#         1+#         1+#         1+#         1+#         1+#         1+#         1+#         1+#         1+#         1+#         1+#         1+#         1+#         1+#         1+#         1+#         1+#         1+#         1+#         1+#         1+#         1+#         1+#         1+#         1+#         1+#         1+#         1+#         1+#         1+#         1+#         1+#         1+#         1+#         1+#         1+#         1+#         1+#         1+#         1+#         1+#         1+#         1+#         1+#         1+#         1+#         1+#         1+#         1+#         1+#         1+#         1+#         1+#         1+#         1+#         1+#         1+#         1+#         1+#         1+#         1+#         1+#         1+#         1+#         1+#         1+#         1+#         1+#                                                                                                    | 上端主筋<br>下端主筋 | 5 - D25<br>3 - D25 | 3 - D25<br>3 - D25 | 6 - D25<br>3 - D25        | 9 - D25<br>5 - D25 | 4 - D25<br>4 - D25 | 6 - D25<br>5 - D25 | 7 - D25<br>4 - D25 | 3 - D25<br>3 - D25 | 6 - D25<br>5 - D25 | 図面名<br>RC大梁 リストー4<br>                                                                                                    |
| 腹筋         2-D10         2-D10         2-D10         2-D10         2-D10         2-D10         2-D10         2-D10         2-D10         2-D10         1         1         1         1         1         1         1         1         1         1         1         1         1         1         1         1         1         1         1         1         1         1         1         1         1         1         1         1         1         1         1         1         1         1         1         1         1         1         1         1         1         1         1         1         1         1         1         1         1         1         1         1         1         1         1         1         1         1         1         1         1         1         1         1         1         1         1         1         1         1         1         1         1         1         1         1         1         1         1         1         1         1         1         1         1         1         1         1         1         1 <th1< th=""> <th1< th="">         1         <th1< th=""></th1<></th1<></th1<>                                                                                                    | 肋筋           | 2-D13@100          | 2-D13@100          | 2-D13@100                 | 4-D13@100          | 4-D13@100          | 4-D13@100          | 3-D13@100          | 3-D13@100          | 3-D13@100          | 作成                                                                                                    |
|                                                                                                    | 腹筋           | 2-D10              | 2-D10              | 2-D10                     | 2-D10              | 2-D10              | 2-D10              | 2-D10              | 2-D10              | 2-D10              |                                                                                                    |

| 20大沙     | 117 6-5   |           |
|----------|-----------|-----------|
|          | 771.9     |           |
| 守号       | G105      | G106      |
| 置        | 全断面       | 全断面       |
|          |           |           |
|          |           |           |
|          |           |           |
|          |           |           |
|          |           |           |
| 25       |           |           |
| ы        | 400       | 400       |
|          |           |           |
|          |           |           |
|          |           |           |
|          |           |           |
|          |           |           |
| 主筋       | 2 - D25   | 2 - D25   |
| 主筋       | 2 - D25   | 2 - D25   |
| 力筋       | 2-D13@200 | 2-D13@200 |
| 筋        | 2–D10     | -         |
| 置        | 全断面       | 全断面       |
|          |           |           |
|          |           |           |
|          |           | 42        |
| :F       |           | 400       |
|          | 400       |           |
|          |           |           |
|          |           |           |
|          |           |           |
|          |           |           |
| 端主筋      | 2 — D25   | 2 - D25   |
| 端主筋      | 2 - D25   | 2 - D25   |
| 前筋       | 2-D13@200 | 2-D13@200 |
| 筋        | 2-D10     | -         |
| <u>گ</u> | 全断面       | 全断面       |
|          |           |           |
|          |           |           |
|          |           |           |
|          |           |           |
| 1F       |           | 400       |
|          | 400       |           |
|          |           |           |
|          |           |           |
|          |           |           |
|          |           |           |
| #主筋      | 2 - D25   | 2 - D25   |
| 端主筋      | 2 - D25   | 2 - D25   |
| カ筋       | 2-D13@200 | 2         |
| 复筋       | 2–D10     |           |
|          |           |           |

| <b>リスト-6</b> |                                                                                                    |            |                                                                |                                                                                                    |                                                                                                    |                                                                                                    |                                                                                                    |                                                                           |                                                        |
|--------------|----------------------------------------------------------------------------------------------------|------------|----------------------------------------------------------------|----------------------------------------------------------------------------------------------------|----------------------------------------------------------------------------------------------------|----------------------------------------------------------------------------------------------------|----------------------------------------------------------------------------------------------------|---------------------------------------------------------------------------|--------------------------------------------------------|
| G1           |                                                                                                    |            | G2                                                             |                                                                                                    |                                                                                                    | G3                                                                                                    |                                                                                                    |                                                                           |                                                        |
| 全断           | <br>奇                                                                                                    | 左端         | 由中                                                             |                                                                                                    | 左端                                                                                                    | 由中                                                                                                    | 右端                                                                                                    |                                                                           |                                                        |
|              |                                                                                                    |            |                                                                |                                                                                                    |                                                                                                    |                                                                                                    |                                                                                                    | Date<br>No. Revision<br>-<br>-<br>-<br>-<br>-<br>-<br>-<br>-              |                                                        |
| 2 - D        | 25                                                                                                    | 3 - D25    | 2 - D25                                                        | 6 – D25                                                                                                    | 3 – D25                                                                                                    | 2 - D25                                                                                                    | 2 - D25                                                                                                    |                                                                           |                                                        |
| 2 - D        | 25                                                                                                    | 2 - D25    | 2 - D25                                                        | 2 - D25                                                                                                    | 2 - D25                                                                                                    | 2 - D25                                                                                                    | 2 - D25                                                                                                    | -                                                                         |                                                        |
| 2-D13@       | 200                                                                                                    | 2-D13@200  | 2-D13@200                                                      | 2-D13@200                                                                                                    | 2-D13@200                                                                                                    | 2-D13@200                                                                                                    | 2-D13@200                                                                                                    | NOTE                                                                      |                                                        |
| 2-D1         | )<br><del>_</del>                                                                                                    | 2-D10      | 2-D10                                                          | 2-D10                                                                                                    | 2-D10                                                                                                    | 2-D10                                                                                                    | 2-D10                                                                                                    |                                                                           |                                                        |
|              |                                                                                                    |            |                                                                |                                                                                                    |                                                                                                    |                                                                                                    | Structure                                                                                                    |                                                                           |                                                        |
| 2 - D.       | 25                                                                                                    |            | 8 - D25                                                        |                                                                                                    | 3 - D25                                                                                                    | 2 - D25                                                                                                    | 2 - D25                                                                                                    | Machanical                                                                |                                                        |
| 2 - D:       | 25                                                                                                    |            | 9 - D25                                                        |                                                                                                    | 2 - D25                                                                                                    | 2 - D25                                                                                                    | 2 - D25                                                                                                    | inconcin da l                                                             |                                                        |
| 2-D13@       | 200                                                                                                    |            | 2-D13@200                                                      |                                                                                                    | 2-D13@200                                                                                                    | 2-D13@200                                                                                                    | 2-D13@200                                                                                                    | Floateirel                                                                |                                                        |
|              | ,<br>                                                                                                    |            | 2-010                                                          |                                                                                                    | 2=010                                                                                                    | 2-010                                                                                                    |                                                                                                    | Electrical                                                                |                                                        |
|              |                                                                                                    |            |                                                                |                                                                                                    |                                                                                                    | 200                                                                                                    |                                                                                                    | Fire Protection                                                           |                                                        |
| 9 - D25      | 3 - D25                                                                                                    |            | 2 - D25                                                        |                                                                                                    | 3 - D25                                                                                                    |                                                                                                    | 2 - D25                                                                                                    |                                                                           |                                                        |
| 3 - D25      | 3 - D25                                                                                                    | 2 - D25    |                                                                |                                                                                                    | 2 - D25 2 - D25                                                                                                    |                                                                                                    | 2 - D25                                                                                                    | 東京都千代田区外神田5-3-1秋葉原0Sビルア                                                   |                                                        |
| 2-D13@100    | 2-D13@100                                                                                                    | 2-D13@200  |                                                                |                                                                                                    | 2-D13@200 2-D13@200                                                                                                    |                                                                                                    | 2-D13@200                                                                                                    | EL 03) 5817-0788 FAX 03) 5817-0780<br>図面番号                                |                                                        |
|              | G1<br>全断i<br>(400<br>2 - Di<br>2 - Di<br>2 - Di<br>2 - Di<br>2 - Di<br>2 - Di<br>2 - Di<br>2 - Di<br>2 - Di<br>2 - Di<br>2 - Di<br>2 - Di<br>2 - Di<br>2 - Di<br>2 - Di<br>3 - Di<br>2 - Di<br>2 - Di<br>2 - Di<br>3 - Di<br>3 - Di<br>5 - Di<br>5 - D | G1     全断面 | 61       全断面     左端       日日日日日日日日日日日日日日日日日日日日日日日日日日日日日日日日日日日日 | G1         G2           全新面         左端         中央           □         0         100         100         100         100         100         100         100         100         100         100         100         100         100         100         100         100         100         100         100         100         100         100         100         100         100         100         100         100         100         100         100         100         100         100         100         100         100         100         100         100         100         100         100         100         100         100         100         100         100         100         100         100         100         100         100         100         100         100         100         100         100         100         100         100         100         100         100         100         100         100         100         100         100         100         100         100         100         100         100         100         100         100         100         100         100         100         100         100         < | 61         62 $\underline{2}$ \$M\$ $\overline{m}$ $\underline{2}$ \$\mathbf{M}\$ $\underline{1}$ \$\mathbf{M}\$ $\underline{1}$ \$\mathbf{M}\$ <th \$\ma<="" td=""><td><math>G1</math> <math>G2</math> <math>\Delta KB</math> <math>\Delta SK</math> <math>\Psi \varphi</math> <math>\Delta SK</math> <math>\Phi \varphi</math> <math>\Box J</math> <math>\Box J</math> <math>Z = 105</math> <math>Z = 025</math> <math>Z = 025</math>         Z = 025         <math>Z = 025</math></td><td>61         62         63           <math>\pounds B \ B \ B \ B \ B \ B \ B \ B \ B \ B </math></td><td><math display="block">\begin{array}{c c c c c c c c c c c c c c c c c c c </math></td></th> | <td><math>G1</math> <math>G2</math> <math>\Delta KB</math> <math>\Delta SK</math> <math>\Psi \varphi</math> <math>\Delta SK</math> <math>\Phi \varphi</math> <math>\Box J</math> <math>\Box J</math> <math>Z = 105</math> <math>Z = 025</math> <math>Z = 025</math>         Z = 025         <math>Z = 025</math></td> <td>61         62         63           <math>\pounds B \ B \ B \ B \ B \ B \ B \ B \ B \ B </math></td> <td><math display="block">\begin{array}{c c c c c c c c c c c c c c c c c c c </math></td> | $G1$ $G2$ $\Delta KB$ $\Delta SK$ $\Psi \varphi$ $\Delta SK$ $\Phi \varphi$ $\Box J$ $\Box J$ $\Box J$ $\Box J$ $\Box J$ $\Box J$ $\Box J$ $\Box J$ $\Box J$ $\Box J$ $\Box J$ $\Box J$ $\Box J$ $\Box J$ $\Box J$ $\Box J$ $\Box J$ $\Box J$ $\Box J$ $\Box J$ $\Box J$ $Z = 105$ $Z = 025$ $Z = 025$ Z = 025 $Z = 025$ | 61         62         63 $\pounds B \ B \ B \ B \ B \ B \ B \ B \ B \ B $ | $\begin{array}{c c c c c c c c c c c c c c c c c c c $ |

![](_page_54_Figure_0.jpeg)

一連番号

|        |           |           |           |           |           | プロジェクト名                                                                                |
|--------|-----------|-----------|-----------|-----------|-----------|----------------------------------------------------------------------------------------|
| 🔳 RC大梁 | : リスト-8   |           |           |           |           | 末広町マンション(仮称)                                                                           |
| 符号     |           | G7        |           | G8        | G101      |                                                                                        |
| 位置     | 左端        | 中央        | 右端        | /         |           |                                                                                        |
| 6F     |           |           | 400 OSL   |           |           | Date:<br>No. Revision<br>-<br>-<br>-<br>-<br>-<br>-<br>-<br>-<br>-<br>-<br>-<br>-<br>- |
| 上端主筋   | 3 - D25   | 10 - D25  | 10 - D25  |           |           | -                                                                                      |
| 下端主筋   | 3 - D25   | 3 - D25   | 3 - D25   |           |           | -                                                                                      |
| 肋筋     | 2-D13@200 | 2-D13@200 | 2-D13@200 |           |           | NOTE                                                                                   |
| 腹筋     | 2-D10     | 2-D10     | 2-D10     |           |           | NOTE.                                                                                  |
| 位置     | 左端        | 中央        | 右端        | 全断面       | 全断面       |                                                                                        |
| 5F     |           |           | 400       |           |           | Structure                                                                              |
| 上端主筋   | 2 - D25   | 10 - D25  | 10 - D25  | 2 - D16   | 3 - D25   |                                                                                        |
| 下端主筋   | 3 - D25   | 4 - D25   | 4 - D25   | 2 - D16   | 3 - D25   | Mechenica I                                                                            |
| 肋筋     | 2-D13@100 | 2-D13@100 | 2-D13@100 | 2-D13@200 | 2-D13@200 |                                                                                        |
| 腹筋     | 2-D10     | 2-D10     | 2-D10     | -         | 2-D10     | Electrical                                                                             |
| 位置     | 左端        | 中央        | 右端        | /         | 全断面       |                                                                                        |
| 4F     |           |           |           |           |           | Fire Protection Civil Landscape                                                        |
| 上端主筋   | 3 - D25   | 3 - D25   | 9 - D25   |           | 3 - D25   |                                                                                        |
| 下端主筋   | 3 - D25   | 3 - D25   | 3 — D25   |           | 3 - D25   | 株  MIDAS Information & Technology<br>東京都千代田区外神田5-3-1秋葉原OSビルフテ                          |
| 肋筋     | 2-D13@200 | 2-D13@200 | 2-D13@200 |           | 2-D13@200 | TEL 03) 5817-0788 FAX 03) 5817-0780                                                    |
| 腹筋     | 2-D10     | 2-D10     | 2-D10     |           | 2–D10     | 図曲番号<br>S - 131                                                                        |
|        |           |           |           |           |           | <sup>施バ</sup><br>図画名<br>RC大梁 リスト-8<br><sup>並力日村</sup><br>作成<br>検討<br>両可<br>- 連集号       |

![](_page_56_Figure_0.jpeg)

|         |           |           | プロジェクト名                                                             |
|---------|-----------|-----------|---------------------------------------------------------------------|
| 🔳 RC大粱  | とリスト-10   |           | <br>   末広町マンション(仮称)                                                 |
| 符号      | 6105      | 6106      |                                                                     |
| 10 7    | 4100      | 4100      |                                                                     |
| 位直      |           | /         |                                                                     |
|         |           |           |                                                                     |
|         |           |           | Dete                                                                |
|         |           |           | No. Revision                                                        |
| 6E      |           |           | -                                                                   |
| 01      |           |           | -                                                                   |
|         |           |           | -                                                                   |
|         |           |           | -                                                                   |
|         |           |           |                                                                     |
| 上端主筋    |           |           |                                                                     |
| 下端主筋    |           |           | -                                                                   |
| 肋筋      |           |           | NOTE                                                                |
| 腹筋      |           |           |                                                                     |
| 位置      | /         | 全断面       |                                                                     |
|         |           |           |                                                                     |
|         |           |           |                                                                     |
|         |           |           |                                                                     |
|         |           |           |                                                                     |
| 5F      |           |           |                                                                     |
|         |           |           |                                                                     |
|         |           |           |                                                                     |
|         |           |           | Structure                                                           |
|         | /         |           |                                                                     |
| 工端主防    |           | 2 - D25   | Mechenical                                                          |
| 下 蛹 主 肋 |           | 2-025     |                                                                     |
| 腹筋      |           | _         | Electrical                                                          |
| 位置      | /全断面      |           |                                                                     |
|         |           |           | Fire Protection                                                     |
|         |           |           |                                                                     |
|         |           |           |                                                                     |
|         |           |           |                                                                     |
| 4F      |           |           |                                                                     |
|         | 400       | 400       | Landscape                                                           |
|         |           |           |                                                                     |
|         |           |           |                                                                     |
|         |           |           | INTIDAS                                                             |
| 上端主筋    | 2 - D25   | 2 - D25   | I株I WIDAS Information & Technology                                  |
| 下端主筋    | 2 - D25   | 2 - D25   | <br>東京都千代田区外神田5-3-1秋葉原05ビル7F<br>TEL 03) 5817-0788 FAX 03) 5817-0799 |
| 肋筋      | 2-D13@200 | 2-D13@200 | 図面番号                                                                |
| 腹筋      | 2-010     | -         | S - 133                                                             |
|         |           |           | A3 1:60                                                             |
|         |           |           | 図面名                                                                 |
|         |           |           | RC大梁 リスト-10                                                         |

出力日付 作成 検討 許可 一連番号

### ■ RC小梁 リスト

| 符号   |           | B1        | B2        | B3        |           |
|------|-----------|-----------|-----------|-----------|-----------|
| 位置   |           |           |           | 全断面       | 全断面       |
| 断面   |           |           |           |           |           |
| 上端主筋 | 5 — D22   | 7 — D22   | 6 — D22   | 2 - D22   | 2 - D16   |
| 下端主筋 | 5 - D22   | 7 – D22   | 6 - D22   | 2 - D22   | 2 - D16   |
| 肋筋   | 2-D13@150 | 2-D13@150 | 2-D13@150 | 2-D13@200 | 2-D13@200 |
| 腹筋   | -         | -         | -         | 2-D10     | -         |

### ■壁 リスト

| 符号     | EW20                                     | W12                                                                                                | W15                                                                                           | W20                                  | 凡例図                 |  |
|--------|------------------------------------------|----------------------------------------------------------------------------------------------------|-----------------------------------------------------------------------------------------------|--------------------------------------|---------------------|--|
| 断面     | 200<br>- 27,05<br>- 27,05<br>- 33,05<br> | 120<br>9<br>9<br>9<br>9<br>9<br>9<br>9<br>9<br>9<br>9<br>9<br>9<br>9<br>9<br>9<br>9<br>9<br>9<br>9 | 150<br>1<br>1<br>1<br>1<br>1<br>1<br>1<br>1<br>1<br>1<br>1<br>1<br>1<br>1<br>1<br>1<br>1<br>1 | 200<br>9 7 颜<br>1 9 7 颜<br>1 9 3 章 颜 |                     |  |
| 縦筋     | D13@200ダブル                               | D10@200シングル                                                                                        | D10@200ダブル                                                                                    | D10@200ダブル                           | メッシュ筋:6mm — 50×50両面 |  |
| 横筋     | D13@200ダブル                               | D10@200シングル                                                                                        | D10@200ダブル                                                                                    | D10@200ダブル                           |                     |  |
| 巾止筋    | D10@1000                                 | -                                                                                                  | D10@1000                                                                                      | D10@1000                             |                     |  |
| 開口部 縦筋 | 2X1-D13                                  | -                                                                                                  | -                                                                                             | -                                    |                     |  |
| 開口部 横筋 | 2X1-D13                                  | -                                                                                                  | -                                                                                             | -                                    |                     |  |
| 開口部 斜筋 | 2X1-D13                                  | -                                                                                                  | -                                                                                             | _                                    |                     |  |

### 🔳 スラブ リスト

| <i>ht</i> = | 厚さ  | 位置  | 短辺(主筋)方向 |         | 長辺(配力筋)方向 |         | (井 北)  |
|-------------|-----|-----|----------|---------|-----------|---------|--------|
| 付方          |     |     | 端部       | 中央      | 端部        | 中央      | 10月~~5 |
| 001         | 150 | 上端筋 | D10@150  | D10@150 | D10@150   | D10@150 |        |
| 631         |     | 下端筋 | D10@200  | D10@200 | D10@200   | D10@200 |        |
| 61          | 200 | 上端筋 | D10@200  | D10@200 | D10@200   | D10@200 |        |
| 31          |     | 下端筋 | D10@200  | D10@200 | D10@200   | D10@200 |        |
| S2          | 200 | 上端筋 | D13@200  | D10@200 | D10@150   | D10@200 |        |
|             |     | 下端筋 | D10@200  | D10@150 | D10@200   | D10@200 |        |

末広町マンション(仮称) Date. Revision No. NOTE Structure Mecheni ca l Electrical Fire Protection Civil Landscape I株I WIDAS Information & Technology 東京都千代田区外神田5-3-1秋葉原のSビルバ 王[03]5817-0788 FAX 03]5817-0780 図面番号 S – 134 縮尺 A3 1:60 <sup>図面名</sup> RC小梁 リスト スラブ リスト 壁 リスト 出力日付 作成 検討 許可 一連番号

プロジェクト名

株式会社マイダスアイティジャパン 〒101-0021 東京都千代田外神田5-3-1秋葉原OSビル7F URL: http://jp.midasuser.com/ e-mail: b.support@midasit.com

# midas Drawing

![](_page_61_Picture_0.jpeg)